# Sustav za provjeru podudarnosti tekstova Turnitin

Filozofski fakultet u Rijeci

# Uđite u sustav preko stranice www.turnitin.com

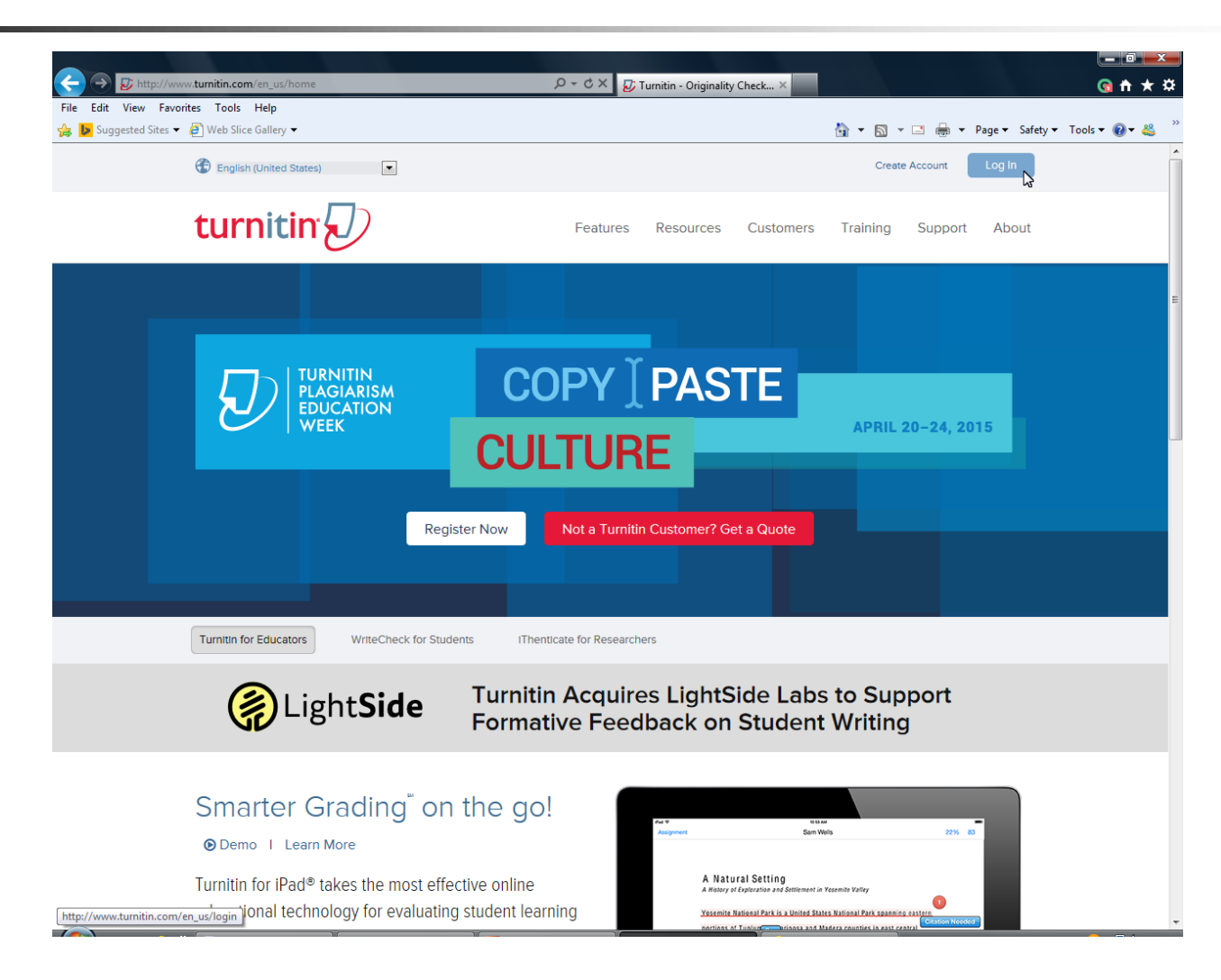

## U prozoru Log In upišite svoju E-mail adresu i lozinku za sustav Turnitin koju ste dobili mail-om i kliknite na Log In

| Bookmarks Tools Help    | zofs X 🌾 SquirrelMail 1.4.23 (SVN) 🛛 🗙                                                                                                    | +                                                                                                    |                                                                                                    |                                                                                                    |                                                                                                    |                                                                                                    |   |                                                                                                    | ×                                                                                                    |
|-------------------------|----------------------------------------------------------------------------------------------------|----------------------------------------------------------------------------------------------------|----------------------------------------------------------------------------------------------------|----------------------------------------------------------------------------------------------------|----------------------------------------------------------------------------------------------------|----------------------------------------------------------------------------------------------------|---|----------------------------------------------------------------------------------------------------|----------------------------------------------------------------------------------------------------|
| m/en_us/login           |                                                                                                    | ▼ C Search                                                                                                    | \$                                                                                                    | à 🖡                                                                                                    | Â                                                                                                    | A                                                                                                    | 0 | 9                                                                                                    |                                                                                                    |
| English (United States) |                                                                                                    |                                                                                                    |                                                                                                    |                                                                                                    |                                                                                                    |                                                                                                    |   |                                                                                                    |                                                                                                    |
| turnitin                |                                                                                                    | For service updates,                                                                                                    | follow us on Twitter @Tu                                                                                                    | rnitinSta                                                                                                    | atus                                                                                                    |                                                                                                    |   |                                                                                                    |                                                                                                    |
|                         |                                                                                                    |                                                                                                    | Loa In                                                                                                    |                                                                                                    |                                                                                                    |                                                                                                    |   |                                                                                                    |                                                                                                    |
|                         |                                                                                                    |                                                                                                    | ko@ffri.hr                                                                                                    |                                                                                                    |                                                                                                    |                                                                                                    |   |                                                                                                    |                                                                                                    |
| EDUCATION WEEK          |                                                                                                    | ••                                                                                                    |                                                                                                    |                                                                                                    |                                                                                                    |                                                                                                    |   |                                                                                                    |                                                                                                    |
| Free daily se           | essions April 20th-24th                                                                                                    |                                                                                                    | Log In                                                                                                    |                                                                                                    |                                                                                                    |                                                                                                    |   |                                                                                                    |                                                                                                    |
|                         |                                                                                                    | Reset                                                                                                    | Password                                                                                                    |                                                                                                    |                                                                                                    |                                                                                                    |   |                                                                                                    |                                                                                                    |
| R                       | egister Now →                                                                                                    | Creat                                                                                                    | e Account                                                                                                    |                                                                                                    |                                                                                                    |                                                                                                    |   |                                                                                                    |                                                                                                    |
|                         |                                                                                                    |                                                                                                    |                                                                                                    |                                                                                                    |                                                                                                    |                                                                                                    |   |                                                                                                    |                                                                                                    |
|                         | _                                                                                                    |                                                                                                    | _                                                                                                    |                                                                                                    |                                                                                                    |                                                                                                    |   |                                                                                                    |                                                                                                    |
| -11                     | <b>(</b> )                                                                                                    |                                                                                                    |                                                                                                    |                                                                                                    |                                                                                                    |                                                                                                    |   |                                                                                                    |                                                                                                    |
|                         |                                                                                                    |                                                                                                    |                                                                                                    |                                                                                                    |                                                                                                    |                                                                                                    |   |                                                                                                    |                                                                                                    |
| Training: View Videos,  | Help Center: Find Answers                                                                                                    | furnitin Educator Network:                                                                                                    | Newsletter:                                                                                                    | MC                                                                                                    |                                                                                                    |                                                                                                    |   |                                                                                                    |                                                                                                    |
|                         | Ecokmark Iools Help<br>x Pilozofski fakultet - Filo<br>n/en_us/login<br>Turnitin D<br>turnitin D<br>Free daily sec<br>R<br>R<br>Training: View Videos,<br>Tutorials & Bosources | Bookmarks Tools Help     * ● Filozofski fakulte - Filozofs × * SquirrelMail 1.4.23 (SVN) ×     * ● Filozofski fakulte - Filozofs × * SquirrelMail 1.4.23 (SVN) ×     * ● English (United States) ●     * ● English (United States) ●     * ● English (United States) ●     * ● English (United States) ●     * ● English (United States) ●     * ● English (United States) ●     * ●        * ●        * ●           * ●              * ● | Bootkmarks Tools Help   * * *   * * *   * * *   * * *   * * *   * * *   * * *   * * *   * * *   * * *   * * *   * * *   * * *   * * *   * * *   * * *   * * *   * * *   * * *   * * *   * * *   * * *   * * *   * * *   * * *   * * *   * * *   * * *   * * *   * * *   * * *   * * *   * * *   * * *   * * *   * * *   * * *   * * *   * * *   * * *   * * *   * * *   * * *   * * *   * * * | Bodmarks I filozofisi fabultet - Filozofis × * SquiredMail 14.22 (SVI) × +     ************************************ | Bookmarks I felos <p< td=""><td>Bootwards Total Help               <p< td=""><td></td><td>Becker     Image: Biological label     Image: Biological label     Image: Biological</td><td>Botomati Tool:     Image: Standard Fallandet - Fileandard and Standard - Fileandard Fallandet - Fileandard Fallandet - Fil</td></p<></td></p<> | Bootwards Total Help <p< td=""><td></td><td>Becker     Image: Biological label     Image: Biological label     Image: Biological</td><td>Botomati Tool:     Image: Standard Fallandet - Fileandard and Standard - Fileandard Fallandet - Fileandard Fallandet - Fil</td></p<> |   | Becker     Image: Biological label     Image: Biological label     Image: Biological | Botomati Tool:     Image: Standard Fallandet - Fileandard and Standard - Fileandard Fallandet - Fileandard Fallandet - Fil |

## Unesite tražene podatke i ako želite promjenite lozinku (ovaj prozor se pojavljuje samo prvi put)

| You have been added as an instructor to the account School ···<br>Before you can get started, we want to confirm your user information and give you<br>chance to change your password. Please feel free to change your password or any<br>information as needed. Keep in mind that your password must contain at least one<br>and one number.<br>When you are done, click "next" to continue.<br>your email •<br>                                                                                                    | Welcome to Turnitin!                                                                                                    |                                                                                                    |
|----------------------------------------------------------------------------------------------------|----------------------------------------------------------------------------------------------------|----------------------------------------------------------------------------------------------------|
| You have been added as an instructor to the account School<br>Before you can get started, we want to confirm your user information and give you<br>chance to change your password. Please feel free to change your password or any<br>information as needed. Keep in mind that your password must contain at least one<br>and one number.<br>When you are done, click "next" to continue.<br>your email •<br>confirm your new password •<br>Please select a secret question.<br>Question answer •<br>your first name •<br>your last name • |                                                                                                    |                                                                                                    |
| Before you can get started, we want to confirm your user information and give you chance to change your password. Please feel free to change your password or any information as needed. Keep in mind that your password must contain at least one and one number. When you are done, click "next" to continue. your email •  confirm your new password •  Secret question •  Please select a secret question. Question answer •  your first name •  Next Next                                                                             | You have been added as an instructor to the acc                                                                                                    | count School                                                                                                   |
| When you are done, click "next" to continue.  your email •  confirm your new password •  Confirm your new password •  Please select a secret question.  Question answer •  your first name •  Next Next                                                                                                    | Before you can get started, we want to confirm<br>chance to change your password. Please feel fr<br>information as needed. Keep in mind that your p<br>and one number. | your user information and give you<br>ree to change your password or any<br>password must contain at least one |
| your email •                                                                                                    | When you are done, click "next" to continue.                                                                                                    |                                                                                                    |
| new user password •  confirm your new password •  Secret question •  Please select a secret question. Question answer •  your first name •  your last name •                                                                                                    | your email •                                                                                                    |                                                                                                    |
| new user password •  confirm your new password •  Secret question •  Please select a secret question.  Question answer •  your first name •  Next                                                                                                    |                                                                                                    |                                                                                                    |
| confirm your new password • Secret question • Please select a secret question. Question answer • your first name • Next                                                                                                    | new user password •                                                                                                    |                                                                                                    |
| Vertex question       Please select a secret question.       Question answer •       your first name •       your last name •       Next                                                                                                    | confirm your new password •                                                                                                    |                                                                                                    |
| Question answer •                                                                                                    | Please select a secret question.                                                                                                    |                                                                                                    |
| your first name •                                                                                                    | Question answer •                                                                                                    |                                                                                                    |
| your first name •                                                                                                    |                                                                                                    |                                                                                                    |
| your last name •                                                                                                    | your first name •                                                                                                    |                                                                                                    |
| your last name •                                                                                                    |                                                                                                    |                                                                                                    |
| Next                                                                                                    | your last name 🔹                                                                                                    |                                                                                                    |
| Next                                                                                                    |                                                                                                    |                                                                                                    |
| Next                                                                                                    |                                                                                                    |                                                                                                    |
|                                                                                                    | Next                                                                                                    |                                                                                                    |

## Potvrdite svoju suglasnost s ugovorom (ovaj prozor se pojavljuje samo prvi put)

### User Agreement

Our user agreement has been updated. Please read our user agreement below and agree or disagree to its terms and conditions:

Turnitin com and its services (the "Site" or the "Services") are maintained by iParadigms, LLC ("iParadigms"), and offered to you, the user ("You" or "User"), conditioned upon Your acceptance of the terms, conditions, and notices contained herein without modification (the "User Agreement"). You should review this User Agreement carefully before accepting it. If You breach the User Agreement, Your authorization to use the Site will automatically terminate.

1. Acceptance of Terms

You accept this User Agreement by using the Services or clicking to

I Agree -- Continue

# Uđite u sustav klikom na All Classes

| <u>idit V</u> iew Hi <u>s</u> tor                                   | ry <u>B</u> ookmarks <u>T</u> ools <u>H</u> elp                                                                                                    |                                    |                            |                     |                       |                 |
|---------------------------------------------------------------------|----------------------------------------------------------------------------------------------------|------------------------------------|----------------------------|---------------------|-----------------------|-----------------|
| Turnitin                                                            | 🗙 🦉 Filozofski fakultet - Filozofs 🗴 🌾 SquirrelMail 1.4.23 [SVN]                                                                                                    | × +                                |                            |                     |                       |                 |
| https://www.t                                                       | turnitin.com/t_home.asp?r=95.4070206994391&svr=03⟨=en_us&                                                                                                    | ⊽ C Q Search                       |                            | ☆                   |                       |                 |
|                                                                     | M                                                                                                    | arko Malikovic   User Info   Mess  | ages   Instructor          | ▼   English         | ▼   Roadmap           | (?) Help   Logo |
|                                                                     |                                                                                                    |                                    | 20000 C                    |                     |                       |                 |
| urund                                                               |                                                                                                    |                                    |                            |                     |                       |                 |
| <u> </u>                                                            |                                                                                                    |                                    |                            |                     |                       |                 |
| ashboard                                                            | All Classes Join Account Join Account (TA)                                                                                                    |                                    |                            |                     |                       |                 |
| a second a second second second                                     |                                                                                                    |                                    |                            |                     |                       |                 |
| W VISWING: HOM                                                      | IE IIIIIIIIIIIIIIIIIIIIIIIIIIIIIIIIIII                                                                                                    |                                    |                            |                     |                       |                 |
| W VIEWING: HOM                                                      | IE CONTRACTOR OF A CONTRACTOR OF A CONTRACTOR OFTA<br>CONTRACTOR OFTA A CONTRACTOR OFTA A CONTRACTOR OFTA A CONTRACTOR OFTA A CONTRACTOR OFTA A CONTRACTOR OFTA A CONT                                                                                                    |                                    |                            |                     |                       |                 |
| out this pag                                                        | le le le le le le le le le le le le le l                                                                                                    |                                    |                            |                     |                       |                 |
| out this pag                                                        | te<br>pe<br>tor homepage. To create a class, click the "Add Class" button. To display a class's a                                                                                                    | ssignments and papers, click the c | lass's name.               |                     |                       |                 |
| out this pag                                                        | HE<br>De<br>tor homepage. To create a class, click the "Add Class" button. To display a class's a                                                                                                    | ssignments and papers, click the c | lass's name.               |                     |                       |                 |
| w viewing: Hom<br>pout this pag<br>s is your instruct<br>Faculty of | HE<br>bor homepage. To create a class, click the "Add Class" button. To display a class's a<br>f Humanities and Social Sciences                                                                                                    | ssignments and papers, click the c | lass's name.               |                     |                       | + Add Class     |
| w viewing: Hom<br>out this pag<br>s is your instruct<br>Faculty of  | Te<br>fe<br>for homepage. To create a class, click the "Add Class" button. To display a class's a<br>f Humanities and Social Sciences                                                                                                    | ssignments and papers, click the c | lass's name.               | All Classes         | Expired Class         | + Add Class     |
| out this pag<br>is your instruct<br>Faculty of<br>Class ID          | The second second secon | ssignments and papers, click the o | lass's name.<br>Statistics | All Classes<br>Edit | Expired Class<br>Copy | + Add Class     |

| Copyrigh     | Copyright € 1998 – 2015 iParadigms, LLC. All rights reserved. |          |                    |  |  |  |  |  |
|--------------|---------------------------------------------------------------|----------|--------------------|--|--|--|--|--|
| Usage Policy | Privacy Pledge                                                | Helpdesk | Research Resources |  |  |  |  |  |

# Otvorite novi kolegij klikom na Add Class

| T T T                                                                             | ry <u>B</u> ookmarks <u>T</u> ools <u>H</u> elp                                                                                              |                                                   |            |                          |                        |                 |
|-----------------------------------------------------------------------------------|----------------------------------------------------------------------------------------------------|---------------------------------------------------|------------|--------------------------|------------------------|-----------------|
| Turnitin                                                                          | 🗙 🦉 Filozofski fakultet - Filozofs 🗴 🌾 SquirrelMail 1.4.23 [SVN]                                                                             | × +                                               |            |                          |                        |                 |
| https://www.t                                                                     | urnitin.com/t_home.asp?r=95.4070206994391&svr=03⟨=en_us&                                                                                     | ▼ C Q Search                                      |            | ☆                        | ê ↓ A                  | 409             |
|                                                                                   | Ma                                                                                                    | rko Malikovic   User Info   Messages              | Instructor | 🔻   English 🔻            | Roadmap                | ⑦ Help   Logout |
| turniti                                                                           | <b>n</b> :                                                                                                    |                                                   |            |                          |                        |                 |
| Lui III Li                                                                        |                                                                                                    |                                                   |            |                          |                        |                 |
| Dashboard                                                                         | All Classes Join Account Join Account (TA)                                                                                                   |                                                   |            |                          |                        |                 |
|                                                                                   |                                                                                                    |                                                   |            |                          |                        |                 |
| W VIEWING: HOM                                                                    | E E                                                                                                    |                                                   |            |                          |                        |                 |
| OW VIEWING: HOM                                                                   | E                                                                                                    |                                                   |            |                          |                        |                 |
| ow viewing: Hom                                                                   | e                                                                                                    |                                                   |            |                          |                        |                 |
| DW VIEWING: HOM<br>bout this pag<br>is is your instruct                           | E<br>E<br>or homepage. To create a class, click the "Add Class" button. To display a class's as                                              | ssignments and papers, click the class'           | s name.    |                          |                        |                 |
| DW VIEWING: HOM<br>bout this pag                                                  | E<br>E<br>or homepage. To create a class, click the "Add Class" button. To display a class's as                                              | ssignments and papers, click the class'           | s name.    |                          |                        |                 |
| bow viewing: Hom<br>bout this pag<br>is is your instruct<br>Faculty o             | e<br>e<br>or homepage. To create a class, click the "Add Class" button. To display a class's as<br>f Humanities and Social Sciences          | ssignments and papers, click the class'           | s name.    |                          | $\mathcal{C}$          | ▲ Add Class     |
| bow viewing: Hom<br>bout this pag<br>is is your instruct<br>Faculty o             | e<br>e<br>or homepage. To create a class, click the "Add Class" button. To display a class's as<br>f Humanities and Social Sciences          | ssignments and papers, click the class'           | s name.    |                          |                        | Add Class       |
| bow viewing: Hom<br>bout this pag<br>is is your instruct<br>Faculty o             | e<br>e<br>or homepage. To create a class, click the "Add Class" button. To display a class's as<br>f Humanities and Social Sciences          | ssignments and papers, click the class'           | s name.    | All Classes              | Expire Classes         | Add Class       |
| bow viewing: Hom<br>bout this pag<br>is is your instruct<br>Faculty o<br>Class ID | e<br>or homepage. To create a class, click the "Add Class" button. To display a class's as<br>f Humanities and Social Sciences<br>Class name | ssignments and papers, click the class'<br>Status | s name.    | All Classes Classes Edit | Expire Classes<br>Copy | + Add Class     |

| Copyright @ 1998 – 2015 iParadigms, LLC. All rights reserved. |              |                |          |                    |  |  |  |  |
|---------------------------------------------------------------|--------------|----------------|----------|--------------------|--|--|--|--|
|                                                               | Usage Policy | Privacy Pledge | Helpdesk | Research Resources |  |  |  |  |

# Popunite tražene podatke o novom kolegiju

| File Edit View Higtory Bookmarks Iools Help                           |                                           |                                |                                   |                                     |     |   |   |  |  |  |  |  |  |
|-----------------------------------------------------------------------|-------------------------------------------|--------------------------------|-----------------------------------|-------------------------------------|-----|---|---|--|--|--|--|--|--|
| Create a new class × Hilozofski fak                                   | ultet - Filozofs × 👔 🏰 SquirrelMail 1.4.2 | 23 [SVN] × +                   | C <sup>4</sup> Q. Search          | 人 白 王 金                             | 4 9 | 0 | = |  |  |  |  |  |  |
| Marko Malikovic   Messages   Instructor ▼   English ▼   Roadmap   ② H |                                           |                                |                                   |                                     |     |   |   |  |  |  |  |  |  |
| turnitin D                                                            |                                           |                                |                                   |                                     |     |   |   |  |  |  |  |  |  |
|                                                                       |                                           |                                |                                   |                                     |     |   |   |  |  |  |  |  |  |
| Dashboard All Classes Join Account                                    | Join Account (TA)                         |                                |                                   |                                     |     |   |   |  |  |  |  |  |  |
| NOW VIEWING: HOME > CREATE CLASS                                      |                                           |                                |                                   |                                     |     |   |   |  |  |  |  |  |  |
|                                                                       | Creat                                     | e a new class                  |                                   |                                     |     |   |   |  |  |  |  |  |  |
| To create a class, enter a class name and a class e                   | nrollment password. Click "Submit" to a   | dd the class to your homepage. | For a master class, you will also | o need to enter a TA join password. |     |   |   |  |  |  |  |  |  |
|                                                                       | Cla                                       | ass settings                   |                                   |                                     |     |   |   |  |  |  |  |  |  |
| * Class type                                                          | Standard                                  |                                |                                   |                                     |     |   |   |  |  |  |  |  |  |
| * Class name                                                          |                                           |                                |                                   |                                     |     |   |   |  |  |  |  |  |  |
|                                                                       |                                           |                                |                                   |                                     |     |   | = |  |  |  |  |  |  |
| * Enrollment password                                                 |                                           |                                |                                   |                                     |     |   |   |  |  |  |  |  |  |
| * Subject area(s)                                                     | Select subject(s)                         | ~                              |                                   |                                     |     |   |   |  |  |  |  |  |  |
|                                                                       |                                           |                                |                                   |                                     |     |   |   |  |  |  |  |  |  |
| * Student level(s)                                                    | Select student level(s)                   |                                |                                   |                                     |     |   |   |  |  |  |  |  |  |
| Class start date                                                      | 23-Apr-2015                               |                                |                                   |                                     |     |   |   |  |  |  |  |  |  |
| * Class and date                                                      | 25 Oct 2015                               |                                |                                   |                                     |     |   |   |  |  |  |  |  |  |
| Ciass chu daic                                                        | 25-0(1-2015                               |                                |                                   |                                     |     |   |   |  |  |  |  |  |  |
|                                                                       |                                           |                                |                                   |                                     | _   |   |   |  |  |  |  |  |  |
|                                                                       | Cance                                     | Submit                         |                                   |                                     |     |   |   |  |  |  |  |  |  |

# Kliknite na Submit

| File Edit View History Bookmarks Tools Help                                                                                                    |                                                                                                    |           |       |   |  |  |  |  |  |  |  |  |
|----------------------------------------------------------------------------------------------------|----------------------------------------------------------------------------------------------------|-----------|-------|---|--|--|--|--|--|--|--|--|
| Create a new class     Create a new class     Create a new class     Create a new class     Create a new class     Create a new class     Create a new class     Create a new class | antet - FrioZors… × ∦ // squirreiman 1.4.23 [SVN] × +<br>en. us ⊽ C Q. Search ☆ 自 ↓ 合                                                                    | 10        | 0     | = |  |  |  |  |  |  |  |  |
| turnitin                                                                                                    | Marko Malikovic   Messages   Instructor ▼   English ▼   Roadmap   ⑦ H                                                                                    | lelp   Lo | igout | Ê |  |  |  |  |  |  |  |  |
| Dashboard         All Classes         Join Account           NOW VIEWING:         HOME > CREATE CLASS                                                                               | Join Account (TA)                                                                                                    |           |       |   |  |  |  |  |  |  |  |  |
| To create a class, enter a class name and a class                                                                                                    | Create a new class                                                                                                    |           |       |   |  |  |  |  |  |  |  |  |
| To create a class, enter a class name and a class e                                                                                                    | roliment password. Click Submit to add the class to your nomepage. For a master class, you will also need to enter a TA join password.<br>Class settings | 1         |       |   |  |  |  |  |  |  |  |  |
| * Class type                                                                                                    | Standard                                                                                                    |           |       |   |  |  |  |  |  |  |  |  |
| * Class name                                                                                                    | Provjera diplomskih radova - Maliković Marko                                                                                                    |           |       | = |  |  |  |  |  |  |  |  |
| * Enrollment password                                                                                                    | diplrad23                                                                                                    |           |       |   |  |  |  |  |  |  |  |  |
| Subject area(s)                                                                                                    | Computer Science/Programming x                                                                                                    |           |       |   |  |  |  |  |  |  |  |  |
| <ul> <li>Student level(s)</li> </ul>                                                                                                    | Graduate ×                                                                                                    |           |       |   |  |  |  |  |  |  |  |  |
| Class start date                                                                                                    | 23-Apr-2015                                                                                                    |           |       |   |  |  |  |  |  |  |  |  |
| * Class end date                                                                                                    | 25-Oct-2015                                                                                                    |           |       |   |  |  |  |  |  |  |  |  |
|                                                                                                    | Cancel                                                                                                    |           |       |   |  |  |  |  |  |  |  |  |

## Zapišite lozinku kolegija s Obavijesti o identifikacijskom broju kolegija

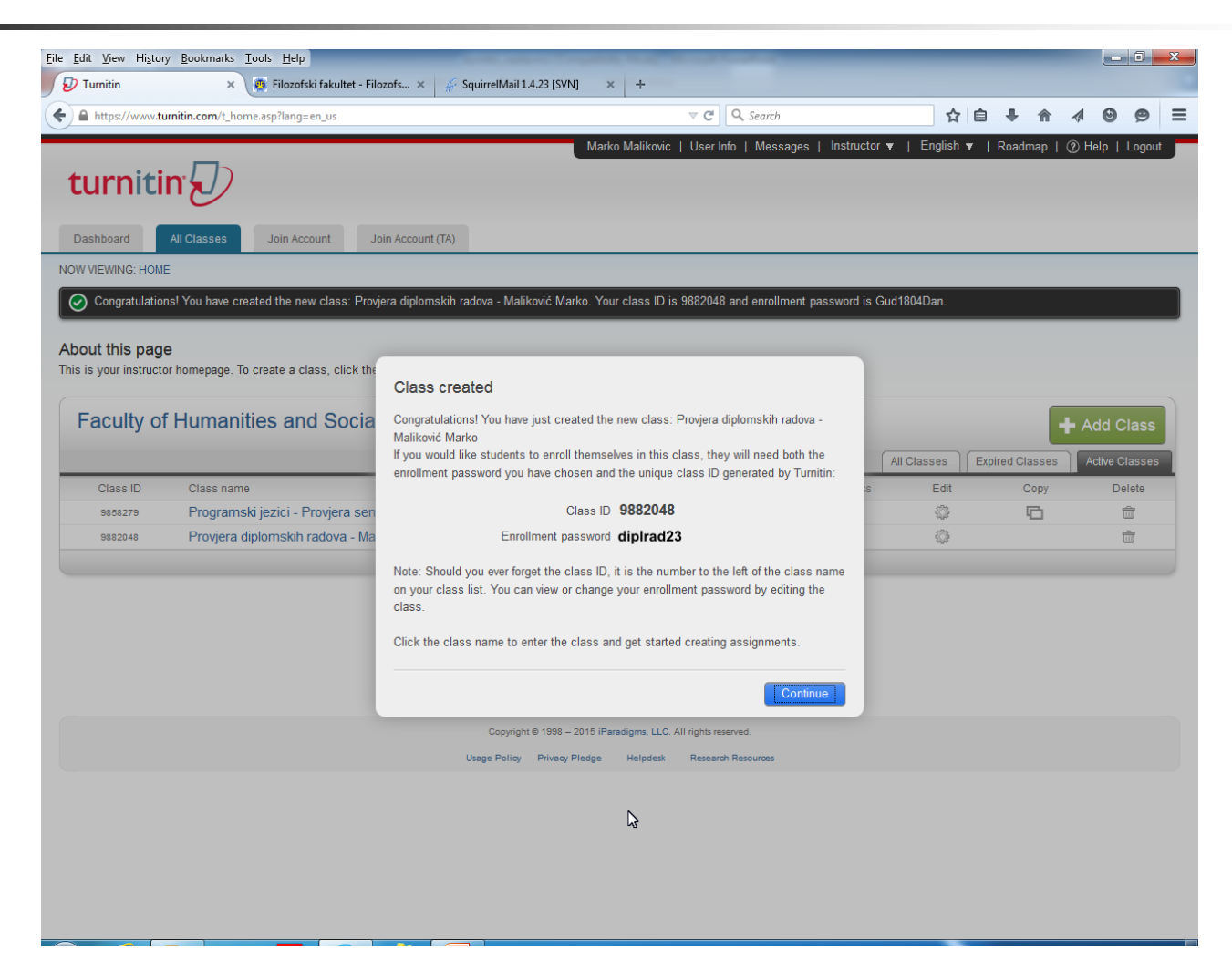

# Odaberite kolegij

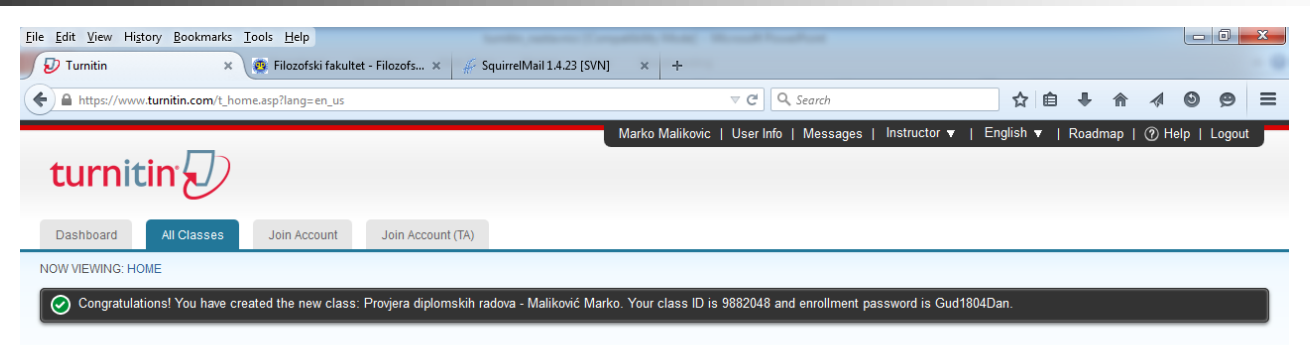

#### About this page

This is your instructor homepage. To create a class, click the "Add Class" button. To display a class's assignments and papers, click the class's name.

| Faculty of | Humanities and Social Sciences                  |        |            | +           | Add Class       |                |
|------------|-------------------------------------------------|--------|------------|-------------|-----------------|----------------|
|            |                                                 |        |            | All Classes | Expired Classes | Active Classes |
| Class ID   | Class name                                      | Status | Statistics | Edit        | Сору            | Delete         |
| 9858279    | Programski jezici - Provjera seminarskih radova | Active |            | <b>\$</b>   |                 | <u></u>        |
| 9882048    | Provjera diplomskih radova - Maliković Marko    | Active | -          | <i>\</i>    |                 | <b></b>        |
|            | L3                                              |        |            |             |                 |                |

Copyright © 1998 - 2015 iParadigms, LLC. All rights reserved.

Usage Policy Privacy Pledge Helpdesk Research Resources

# Zadajte novi zadatak klikom na Add Assignment

| <u>File E</u> dit <u>V</u> iew Hi <u>s</u> tory <u>B</u> ookmarks <u>T</u> o                                                                                                    | ols <u>H</u> elp |                     |                 |                 |                   |                 |                    |         |        |       |          |          | 0 X    |
|----------------------------------------------------------------------------------------------------|------------------|---------------------|-----------------|-----------------|-------------------|-----------------|--------------------|---------|--------|-------|----------|----------|--------|
| 😥 Turnitin 🗙 🦉 Filozofski fakultet - Filozofs 🗴 🐇 SquirrelMail 1.4.23 [SVN] 🗙 +                                                                                                    |                  |                     |                 |                 |                   |                 |                    |         |        |       |          |          |        |
| ← ▲ https://www.turnitin.com/t_class_                                                                                                    | home.asp?r=42.17 | 306844853188tsvr=06 | ଝlang=en_us&aid | d=92206&cid=988 | 82048 🗢 (         | 🗧 🔍 Search      |                    |         | ☆ 自    | +     | <b>^</b> | ٢        | ⊜ ≡    |
| turnitin                                                                                                    |                  |                     |                 | Mark            | ko Malikovic   Us | erInfo   Messag | ges   Instructor • | ▼   Eng | lish ▼ | Roadm | ap   ⑦   | Help   L | Logout |
| Dashboard Assignments                                                                                                    | Students         | Grade Book          | Libraries       | Calendar        | Discussion        | Preferences     |                    |         |        |       |          |          |        |
| NOW VIEWING: HOME > PROVJERA DIF                                                                                                    | PLOMSKIH RADO    | /A - MALIKOVIĆ MARI | KO              |                 |                   |                 |                    |         |        |       |          |          |        |
| About this page<br>This is your class homepage. Click the "Add assignment" button to add an assignment to your class homepage. Click an assignment's "View" button to view the assignment inbox and any submissions that have<br>been made to the assignment. You can make submissions by clicking on the "Submit" option in the assignment's "More actions" menu. |                  |                     |                 |                 |                   |                 |                    |         |        |       |          |          |        |
| Provjera diplomski<br>CLASS HOMEPAGE                                                                                                    | h radova         | - Maliković         | Marko           |                 |                   |                 | 6. <b>.</b>        |         |        | +     | Add As   | signm    | ent    |

Before you or your students can submit a paper, you first need to create an assignment.

| Copyright    | Copyright © 1998 – 2015 iPeradigms, LLC. All rights reserved. |          |                    |  |  |  |  |  |
|--------------|---------------------------------------------------------------|----------|--------------------|--|--|--|--|--|
| Usage Policy | Privacy Pledge                                                | Helpdesk | Research Resources |  |  |  |  |  |

submitting papers.

# U prozoru Select your assignment type odaberite Paper Assignment

| ♦ A https://www.turnitin.com/t_create_assignment.asp?svr=08⟨=en_us&r=86.2678655821782                                                                                          |             |          |            |           |          |            | ⊽ C" C      | <b>\</b> Search |  |   | ê 🖡 | ⋒ | Ξ |
|----------------------------------------------------------------------------------------------------|-------------|----------|------------|-----------|----------|------------|-------------|-----------------|--|---|-----|---|---|
| 🔆 Home - PubMed - NCBI 🖌 Log In - Sign on to you 🔃 Novi list on line 🗋 The Strengthening the 🙃 ORCID 📄 CoMEt Journal Edition 🖁 Pregled mojih kolegija 🖌 Welcome to EASE   EA 🛛 |             |          |            |           |          |            |             |                 |  |   |     | » |   |
| Ksenija Baždarić   User Info   Messages   Instructor ▼   English ▼   Roadmap   <sup>®</sup> Help   Logout                                                                      |             |          |            |           |          |            |             |                 |  | , |     |   |   |
| Dashboard                                                                                                    | Assignments | Students | Grade Book | Libraries | Calendar | Discussion | Preferences |                 |  |   |     |   |   |
| NOW VIEWING: HO                                                                                                    | ME > PROBA  |          |            |           |          |            |             |                 |  |   |     |   |   |

#### About this page

This is the first step in creating an assignment. Use the radio buttons to select an assignment type. Please note a paper assignment must exist before any other assignment type can be created.

| lect your assignment type                                                                                                    |                       |                                                                                                    |  |  |  |  |  |  |  |
|----------------------------------------------------------------------------------------------------|-----------------------|----------------------------------------------------------------------------------------------------|--|--|--|--|--|--|--|
|                                                                                                    |                       |                                                                                                    |  |  |  |  |  |  |  |
| ۲                                                                                                    | Paper Assignment      | Paper Assignment                                                                                                    |  |  |  |  |  |  |  |
| 0                                                                                                    | PeerMark Assignment   | Paper Assignment -The paper assignment type is the base<br>assignment for all other assignments types (PeerMark, Revision,<br>and Reflection). |  |  |  |  |  |  |  |
| Image: Paper Assignment type         Image: Paper Assignment         Paper Assignment         Paper Assignment The paper assignment type is the base assignment or all other assignment types (PeerMark, Revision, and Reflection).         Revision Assignment         Reflection Assignment         Reflection Assignment |                       |                                                                                                    |  |  |  |  |  |  |  |
| 0                                                                                                    | Reflection Assignment | post date.                                                                                                    |  |  |  |  |  |  |  |
|                                                                                                    |                       |                                                                                                    |  |  |  |  |  |  |  |

Next Step

### U prozoru New Assignment odredite sljedeće:

Start date – već je postavljen trenutni datum Due date – do kada je potrebno da studenti predaju radove Post date – tada će studenti moći vidjeti rezultate

| Set Yew Helger Rodmarks Tool: Help     Turnin |                                                                                               |                                                       |                               |                     |
|-----------------------------------------------|-----------------------------------------------------------------------------------------------|-------------------------------------------------------|-------------------------------|---------------------|
| D Turnitin ×                                  | (+                                                                                            |                                                       |                               |                     |
| https://www.turnitin.com/t_mo                 | dify_assignment.asp?at=1&svr=01⟨=en_us&r=41.0132647326368                                     | V C Q. Search                                         | ☆ 自 ♣ 1                       |                     |
|                                               | <complex-block><complex-block><complex-block></complex-block></complex-block></complex-block> |                                                       |                               |                     |
| turnitin                                      |                                                                                               |                                                       |                               |                     |
| Deskhared                                     | Obudusta Ourde Davis Liberaira Ordendar                                                       | Discussion                                            |                               |                     |
| Dashboard Assignments                         | Students Grade Book Libraries Calendar                                                        | Discussion Preferences                                |                               |                     |
| W VIEWING. HOME - FROUJERA                    |                                                                                               |                                                       |                               |                     |
| bout this page                                | assignment title and choose the start and due dates for the assignment                        | nt If you like you can enter an additional assignment | description By default papers | s submitted to this |
| signment will be checked agains               | all of our databases. If you would like to create a custom search or vi                       | iew other advanced assignment options, click the "Opt | tional settings" link.        |                     |
|                                               |                                                                                               |                                                       |                               |                     |
|                                               | New Assignment                                                                                |                                                       |                               |                     |
|                                               |                                                                                               |                                                       |                               |                     |
|                                               | Assignment title 0                                                                            | Start date 😧                                          |                               |                     |
|                                               | Provjera diplomskih radova                                                                    | 23-Apr-2015                                           |                               |                     |
|                                               | Point value 📀                                                                                 |                                                       |                               |                     |
|                                               |                                                                                               | Due date ?                                            |                               |                     |
|                                               | Optional                                                                                      | at 11 - : 59 - PM -                                   |                               |                     |
|                                               | Allow only file types that Turnitin can                                                       |                                                       |                               |                     |
|                                               | © Allow any file type 2                                                                       | 01-May-2015                                           |                               |                     |
|                                               |                                                                                               | at 12 • : 00 • AM •                                   |                               |                     |
|                                               |                                                                                               |                                                       |                               |                     |
|                                               | Optional settings                                                                             |                                                       |                               |                     |
|                                               |                                                                                               |                                                       |                               |                     |
|                                               |                                                                                               |                                                       |                               |                     |
|                                               | Submit                                                                                        |                                                       |                               |                     |
|                                               |                                                                                               |                                                       |                               |                     |
|                                               | N                                                                                             |                                                       |                               |                     |
|                                               | 2                                                                                             |                                                       |                               |                     |

# U prozoru Optional settings u principu nije potrebno ništa mijenjati

| <u>Eile Edit View History Bookmarks Tools Help</u> | And Address of Tangalant, Name of Street, or other          | and the second second second second second second second second second second second second second second second |     |   |   |   |   | 0 | x   |
|----------------------------------------------------|-------------------------------------------------------------|----------------------------------------------------------------------------------------------------|-----|---|---|---|---|---|-----|
| 😥 Turnitin 🛛 🗙 🕂                                   | sensitive inclusive inclusive the Destination               |                                                                                                    |     |   |   |   |   |   |     |
| A https://www.turnitin.com/t_modify_assignment     | asp?at=1&svr=01⟨=en_us&r=41.0132647326368                   | ▼ C Q Search                                                                                                    | ☆ 🗈 | • | 俞 | 1 | 0 | ø | ≡   |
|                                                    |                                                             |                                                                                                    |     |   |   |   |   |   | ^   |
|                                                    | <ul> <li>Close options</li> </ul>                           |                                                                                                    |     |   |   |   |   |   |     |
|                                                    |                                                             |                                                                                                    |     |   |   |   |   |   |     |
|                                                    | Enter special instructions 0                                |                                                                                                    |     |   |   |   |   |   |     |
|                                                    |                                                             |                                                                                                    |     |   |   |   |   |   |     |
|                                                    |                                                             |                                                                                                    |     |   |   |   |   |   |     |
|                                                    |                                                             |                                                                                                    |     |   |   |   |   |   |     |
|                                                    |                                                             |                                                                                                    |     |   |   |   |   |   |     |
|                                                    | Allow submissions after the due date? 0                     |                                                                                                    |     |   |   |   |   |   | 1.5 |
|                                                    | Yes                                                         |                                                                                                    |     |   |   |   |   |   |     |
|                                                    | © No                                                        |                                                                                                    |     |   |   |   |   |   |     |
|                                                    | Originality Report                                          |                                                                                                    |     |   |   |   |   |   |     |
|                                                    | Generate Originality Reports for submissions? 0             |                                                                                                    |     |   |   |   |   |   | E   |
|                                                    | Yes                                                         |                                                                                                    |     |   |   |   |   |   |     |
|                                                    | © No                                                        |                                                                                                    |     |   |   |   |   |   |     |
|                                                    | Generate Originality Reports for student submissions 0      |                                                                                                    |     |   |   |   |   |   |     |
|                                                    | immediately first report is final                           |                                                                                                    |     |   |   |   |   |   |     |
|                                                    | Exclude bibliographic materials from Similarity Index for a | II papers in this assignment? 0                                                                                  |     |   |   |   |   |   | _   |
|                                                    | © Yes                                                       |                                                                                                    |     |   |   |   |   |   |     |
|                                                    | No                                                          |                                                                                                    |     |   |   |   |   |   |     |
|                                                    | Exclude quoted materials from Similarity Index for all pape | ers in this assignment? 🗿                                                                                        |     |   |   |   |   |   |     |
|                                                    | © Yes                                                       | 5                                                                                                    |     |   |   |   |   |   |     |
|                                                    | No                                                          |                                                                                                    |     |   |   |   |   |   |     |
|                                                    | Exclude small matches?                                      |                                                                                                    |     |   |   |   |   |   |     |
|                                                    | © Yes                                                       |                                                                                                    |     |   |   |   |   |   |     |
|                                                    | No                                                          |                                                                                                    |     |   |   |   |   |   |     |
|                                                    | Allow students to see Originality Reports?                  |                                                                                                    |     |   |   |   |   |   |     |
|                                                    | Yes                                                         |                                                                                                    |     |   |   |   |   |   |     |
| -                                                  | © No                                                        |                                                                                                    |     |   |   |   |   |   |     |
|                                                    |                                                             |                                                                                                    |     |   |   |   |   |   | -   |

# Kliknite na Submit

| <u>File Edit View History Bookmarks To</u>             | ols <u>H</u> elp                             | -                    |                     |                    |                    | -            | -         | -          | - |         |       |   |
|--------------------------------------------------------|----------------------------------------------|----------------------|---------------------|--------------------|--------------------|--------------|-----------|------------|---|---------|-------|---|
| A https://www.turnitin.com/t_class_                    | r<br>home.asp?svr=05⟨=en_u                   | &r=98.1141548316085  |                     |                    | C Search           |              | ☆自        | <b>↓</b> ∧ |   | 0       | 9 =   |   |
| turnitin                                               |                                              |                      | Mari                | ko Malikovic   Us  | er Info   Messages | Instructor ▼ | English ▼ | Roadmap    |   | elp   L | ogout |   |
| Dashboard Assignments NOW VIEWING: HOME > PROVJERA DIF | Students Grade B<br>PLOMSKIH RADOVA - MALIKO | ook Libraries        | Calendar            | Discussion         | Preferences        |              |           |            |   |         |       | _ |
| Ocngratulations! You have creat                        | ed your first assignment. To                 | add students or view | your student list o | lick the "students | tab above.         |              |           |            |   |         |       |   |

### About this page

This is your class homepage. Click the "Add assignment" button to add an assignment to your class homepage. Click an assignment's "View" button to view the assignment inbox and any submissions that have been made to the assignment. You can make submissions by clicking on the "Submit" option in the assignment's "More actions" menu.

| Provjera diplo      | omskih radova · | - Maliković Marko      |                        |                    |         | + Add Assignment |
|---------------------|-----------------|------------------------|------------------------|--------------------|---------|------------------|
|                     | START           | DUE                    | POST                   | STATUS             | ACTIONS |                  |
| Provjera diplomskil | h radova        |                        |                        |                    |         |                  |
| PAPER               | 23-Apr-2015     | 30-Apr-2015<br>11:59PM | 01-May-2015<br>12:00AM | 0 / 0<br>submitted | View    | More actions 💌   |

| Copyright    | :© 1998 – 2015 iPara | adigms, LLC. A | I rights reserved. |  |
|--------------|----------------------|----------------|--------------------|--|
| Usage Policy | Privacy Pledge       | Helpdesk       | Research Resources |  |

# Za provjeru radova kliknite na More actions -> Submit

| <u>File E</u> dit <u>V</u> iew H | Hi <u>s</u> tory <u>B</u> ookmarks <u>T</u> oo                                                                                                    | ls <u>H</u> elp  |                    |                 |               |                  | -           |      |   |    |   |   | _ | 0 | x |
|----------------------------------|----------------------------------------------------------------------------------------------------|------------------|--------------------|-----------------|---------------|------------------|-------------|------|---|----|---|---|---|---|---|
| 🔊 Turnitin                       | × +                                                                                                    |                  |                    |                 |               |                  |             |      |   |    |   |   |   |   |   |
| ♦ A https://w                    | ww. <b>turnitin.com</b> /t_submit                                                                                                    | .asp?r=39.069257 | 1815126&svr=02&lar | ng=en_us&aid=34 | 305630        | ⊽ C <sup>i</sup> | Q Search    |      |   | ☆自 | + | ⋒ | ٩ | 9 | = |
| Dashboard                        | Assignments                                                                                                    | Students         | Grade Book         | Libraries       | Calendar      | Discussion       | Preferences |      |   |    |   |   |   |   | ^ |
| NOW VIEWING:                     | HOME > PROVJERA DIPL                                                                                                    | OMSKIH RADO      | VA - MALIKOVIĆ MAR | KO > PROVJERA   | DIPLOMSKIH RA | DOVA             |             |      |   |    |   |   |   |   |   |
|                                  |                                                                                                    |                  |                    |                 |               |                  |             |      | h |    |   |   |   |   |   |
| Submi                            | t: Single File U                                                                                                    | pload -          |                    |                 |               |                  |             | STEP |   |    |   |   |   |   |   |
|                                  | Desthoard Orde Book Libraries Order data Discussion Preferences *                                                                                                    |                  |                    |                 |               |                  |             |      |   |    |   |   |   |   |   |
| Author                           |                                                                                                    |                  |                    |                 |               |                  |             |      |   |    |   |   |   |   |   |
| Non-er                           | nrolled student                                                                                                    |                  | •                  |                 |               |                  |             |      |   |    |   |   |   |   |   |
| First nam                        | 10                                                                                                    |                  |                    |                 |               |                  |             |      |   |    |   |   |   |   |   |
|                                  |                                                                                                    |                  |                    |                 |               |                  |             |      |   |    |   |   |   |   |   |
| Last nam                         | 10                                                                                                    |                  |                    |                 |               |                  |             |      |   |    |   |   |   |   |   |
|                                  |                                                                                                    |                  |                    |                 |               |                  |             |      |   |    |   |   |   |   | = |
| Submiss                          | ion title                                                                                                    |                  |                    |                 |               |                  |             |      |   |    |   |   |   |   |   |
|                                  |                                                                                                    |                  |                    |                 |               |                  |             |      |   |    |   |   |   |   |   |
| The f                            | file you are submitting                                                                                                    | will not be add  | led to any reposit | 00/             |               |                  |             |      |   |    |   |   |   |   |   |
| The l                            | ine you are submitting                                                                                                    | will flot be due | ieu to uny reposit | ory.            |               |                  |             |      |   |    |   |   |   |   |   |
| What ca                          | n I submit?                                                                                                    |                  |                    |                 |               |                  |             |      |   |    |   |   |   |   |   |
| Choose                           | the file you want to up                                                                                                    | load to Turniti  | n.                 |                 |               |                  |             |      |   |    |   |   |   |   |   |
| Choos                            | se from this computer                                                                                                    |                  |                    |                 |               |                  |             |      |   |    |   |   |   |   |   |
| **                               | Obsess from Dranbau                                                                                                    |                  |                    |                 |               |                  |             |      |   |    |   |   |   |   |   |
| *                                | Non-enrolled student   First name   Last name   Last name   Submission title   Submission title   The file you are submitting will not be added to any repository.   What can I submit?   Choose the file you want to upload to Turnitin:   Choose from Dipobox    Choose from Coogle Drive |                  |                    |                 |               |                  |             |      |   |    |   |   |   |   |   |
| <b>4</b> C                       | Choose from Google D                                                                                                    | rive             |                    |                 |               |                  |             |      |   |    |   |   |   |   |   |
|                                  |                                                                                                    |                  |                    |                 |               |                  |             |      |   |    |   |   |   |   |   |
| Upload                           | Cancel                                                                                                    |                  |                    |                 |               |                  |             |      |   |    |   |   |   |   |   |
|                                  |                                                                                                    |                  |                    |                 |               |                  |             |      |   |    |   |   |   |   | - |

# Upišite podatke o radu i kliknite na Choose from ...

| <u>File E</u> dit <u>V</u> iew Hi <u>s</u> tory                                                                                                    | <u>B</u> ookmarks <u>T</u> oo                                                                                                    | ols <u>H</u> elp  |                     | 100.00          | and the second | and the second | -           |          |    | - | - |   | _ |   | x |
|----------------------------------------------------------------------------------------------------|----------------------------------------------------------------------------------------------------|-------------------|---------------------|-----------------|----------------|----------------|-------------|----------|----|---|---|---|---|---|---|
| 🕖 Turnitin                                                                                                    |                                                                                                    |                   |                     |                 |                |                |             |          |    |   |   |   |   |   |   |
| + A https://www.turni                                                                                                    | itin.com/t_submi                                                                                                    | t.asp?r=39.069257 | 71815126&svr=02&lar | ng=en_us&aid=34 | 305630         | ⊽ Cł           | Q Search    |          | ☆€ | • | Â | - | 0 | 9 | = |
| Dashboard A:                                                                                                    | ssignments                                                                                                    | Students          | Grade Book          | Libraries       | Calendar       | Discussion     | Preferences |          |    |   |   |   |   |   | ^ |
| NOW VIEWING: HOME >                                                                                                    | PROVJERA DIP                                                                                                    | LOMSKIH RADO      | VA - MALIKOVIĆ MAR  | KO > PROVJERA   | DIPLOMSKIH RA  | DOVA           |             |          |    |   |   |   |   |   |   |
|                                                                                                    |                                                                                                    |                   |                     |                 |                |                |             |          |    |   |   |   |   |   |   |
| Submit: Sin                                                                                                    | igle File U                                                                                                    | Ipload -          |                     |                 |                |                |             | STEP 000 |    |   |   |   |   |   |   |
| Integrative united contribution provide and provide and provid |                                                                                                    |                   |                     |                 |                |                |             |          |    |   |   |   |   |   |   |
| Intract/vvvvvturinite.com L submit age/12:30:30023718:13:500xvvv 12:84aug=em_uv6ad=:33:300 Intract/vvvvvturinite.com L submit age/12:30:30023718:13:500xvvv 12:84aug=em_uv6ad=:34:3000 Intract/vvvvturinite.com L submit age/12:30:30023718:13:500xvvv12:84Auge/em_uv6ad=:34:3000 Intract/vvvvturinite.com L submit age/12:30:30023718:13:500xvvv12:84Auge/em_uv6ad=:34:3000 Intract/vvvvturinite.com L submit age/12:30:30023718:13:500xvvv12:84Auge/em_uv6ad=:34:3000 Intract/vvvvturinite.com L submit age/12:30:30023718:3000 Intract/vvvvturinite.com L submit age/12:30:30023718:3000xvvvVVV Intract/vvvvturinite.com L submit age/12:30:3002371 Intractice age/12:30023718:3000xvvvVvVvVvVvVvVvVvVvVvVvVvVvVvVvVvVvV                                                                                                    |                                                                                                    |                   |                     |                 |                |                |             |          |    |   |   |   |   |   |   |
| Http://www.ttwinkt.com/t_us/mit.ap/n-39.0002713131368am-02.044ing-90.uu/dadd-33.30550     V C                                                                                                    |                                                                                                    |                   |                     |                 |                |                |             |          |    |   |   |   |   |   |   |
| First name                                                                                                    |                                                                                                    |                   |                     |                 |                |                |             |          |    |   |   |   |   |   |   |
| Stjepan                                                                                                    |                                                                                                    |                   |                     |                 |                |                |             |          |    |   |   |   |   |   |   |
| Last name                                                                                                    |                                                                                                    |                   |                     |                 |                |                |             |          |    |   |   |   |   |   |   |
| Šomođi                                                                                                    |                                                                                                    |                   |                     |                 |                |                |             |          |    |   |   |   |   |   | Ξ |
| Submission title                                                                                                    |                                                                                                    |                   |                     |                 |                |                |             |          |    |   |   |   |   |   |   |
| Efekti djelovar                                                                                                    | nja dizajna web                                                                                                    | upitnika na as    | spekte odgovara     |                 |                |                |             |          |    |   |   |   |   |   |   |
|                                                                                                    |                                                                                                    |                   |                     |                 |                |                |             |          |    |   |   |   |   |   |   |
| The file you                                                                                                    | Interstiveen turedinceen is submitting will not be added to any repository. What can is submitting will not be added to any repository. What can is submitting will not be added to any repository. |                   |                     |                 |                |                |             |          |    |   |   |   |   |   |   |
|                                                                                                    |                                                                                                    |                   |                     |                 |                |                |             |          |    |   |   |   |   |   |   |
| What can I sub                                                                                                    | mit?                                                                                                    |                   |                     |                 |                |                |             |          |    |   |   |   |   |   |   |
| Choose the file                                                                                                    | you want to up                                                                                                    | pload to Turniti  | in:                 |                 |                |                |             |          |    |   |   |   |   |   |   |
| Choose from                                                                                                    | this computer                                                                                                    |                   |                     |                 |                |                |             |          |    |   |   |   |   |   |   |
| 💝 Choose                                                                                                    | e from Dropbox                                                                                                    | (                 |                     |                 |                |                |             |          |    |   |   |   |   |   |   |
| A Choose                                                                                                    | from Google [                                                                                                    | Drive             |                     |                 |                |                |             |          |    |   |   |   |   |   |   |
|                                                                                                    | In on Google L                                                                                                    |                   |                     |                 |                |                |             |          |    |   |   |   |   |   |   |
|                                                                                                    |                                                                                                    |                   |                     |                 |                |                |             |          |    |   |   |   |   |   |   |
| Upload                                                                                                    | Cancel                                                                                                    |                   |                     |                 |                |                |             |          |    |   |   |   |   |   |   |
|                                                                                                    | 11                                                                                                    |                   |                     |                 | _              |                |             |          |    |   |   |   |   |   | - |

# Odaberite datoteku s radom kojeg želite provjeriti

| 🕑 File Upload                                                                                                    |                                                  |                      | x            |
|----------------------------------------------------------------------------------------------------|--------------------------------------------------|----------------------|--------------|
| 😋 🔍 🗢 🚺 « somodji                                                                                                    | ► Diplomski rad 👻 😽                              | Search Diplomski rad | ٩            |
| Organize 🔻 New fold                                                                                                    | ler                                              |                      |              |
| ☆ Favorites                                                                                                    | Name                                             | Date modified        | Туре         |
| 🧮 Desktop                                                                                                    | 🖭 Efekti djelovanja dizajna web upitnika na      | 16.7.2013.9:29       | Microsoft W  |
| 🝌 Downloads                                                                                                    | 🔠 Stjepan_sve2                                   | 3.7.2013.10:02       | SPSS Data Do |
| 🔚 Recent Places                                                                                                    |                                                  |                      |              |
| <ul> <li>Libraries</li> <li>Documents</li> <li>Music</li> <li>Pictures</li> <li>Videos</li> <li>Computer</li> <li>Local Disk (C:)</li> </ul> |                                                  |                      |              |
| 📬 Network 🔶                                                                                                    | <                                                |                      | •            |
| File r                                                                                                    | name: Efekti djelovanja dizajna web upitnika 🔻 🛛 | Ull Files            | ►<br>ancel   |

# Kliknite na Upload

| jile <u>Edit V</u> iew Higtory <u>B</u> ookmarks <u>T</u> ools <u>H</u> elp                   |                      |         |      |     | - 0    | x |
|-----------------------------------------------------------------------------------------------|----------------------|---------|------|-----|--------|---|
| 😥 Turnitin x +                                                                                |                      |         |      |     |        |   |
| ← ▲ https://www.turnitin.com/t_submit.asp?r=39.06925718151268isvr=02⟨=en_us&aid=34305630      | ☆                    | ê 🖡     | ⋒    |     | 0 9    | ≡ |
| Marko Malikovic User Info Messages Instructor - E                                             | English <del>•</del> | Roadmap | () H | elp | Logout |   |
| Dashboard Assignments Students Grade Book Libraries Calendar Discussion Preferences           |                      |         |      |     |        |   |
| NOW VIEWING: HOME > PROVJERA DIPLOMSKIH RADOVA - MALIKOVIĆ MARKO > PROVJERA DIPLOMSKIH RADOVA |                      |         |      |     |        |   |
|                                                                                               |                      |         |      |     |        |   |
| Submit: Single File Upload                                                                    |                      |         |      |     |        |   |
|                                                                                               |                      |         |      |     |        |   |
| Author                                                                                        |                      |         |      |     |        |   |
| Non-enrolled student                                                                          |                      |         |      |     |        | _ |
| First name                                                                                    |                      |         |      |     |        | - |
| Stjepan                                                                                       |                      |         |      |     |        |   |
| Last name                                                                                     |                      |         |      |     |        |   |
| Šomođi                                                                                        |                      |         |      |     |        |   |
| Submission title                                                                              |                      |         |      |     |        |   |
| Efekti djelovanja dizajna web upitnika na aspekte odgovara                                    |                      |         |      |     |        |   |
|                                                                                               |                      |         |      |     |        |   |
| The file you are submitting will not be added to any repository.                              |                      |         |      |     |        |   |
| What can I submit?                                                                            |                      |         |      |     |        |   |
| Efekti djelovanja dizajna web upitnika na aspekte odgovaranja.docx                            |                      |         |      |     |        |   |
|                                                                                               | -                    |         |      |     |        |   |
| Upload                                                                                        |                      |         |      |     |        |   |

# Kada program prikaže prvu stranicu teksta kliknite na Confirm

| <u>V</u> iew Higtory <u>B</u> ookmarks <u>I</u> ools <u>H</u> elp                                                                                                    | telep      telep      telep |                  |           |     |   |   |  |
|----------------------------------------------------------------------------------------------------|----------------------------------------------------------------------------------------------------|------------------|-----------|-----|---|---|--|
| urnitin × +                                                                                                    |                                                                                                    |                  |           |     |   |   |  |
| https://www.turnitin.com/t_submit.asp?r=39.0692571815126&svr=02⟨=                                                                                                    | en_us&aid=34305630                                                                                                    | ▼ C Q Search     |           | ☆自◀ | Â | 9 |  |
| All of the second of the second o |                                                                                                    |                  |           |     |   |   |  |
| hboard Assignments Students Grade Book                                                                                                    | Libraries Calendar Discus                                                                                                    | sion Preferences |           |     |   |   |  |
| /IEWING: HOME > PROVJERA DIPLOMSKIH RADOVA - MALIKOVIĆ MARKO                                                                                                    | > PROVJERA DIPLOMSKIH RADOVA                                                                                                    |                  |           |     |   |   |  |
|                                                                                                    |                                                                                                    |                  |           |     |   |   |  |
| Submit: Single File Upload                                                                                                    |                                                                                                    | STE              | P • • • • |     |   |   |  |
| <pre>it your hypory Bookmark: Doi: Big<br/>Turkin: * * *</pre>                                                                                                    |                                                                                                    |                  |           |     |   |   |  |
| Please confirm that this is the file you would                                                                                                    | like to submit                                                                                                    |                  |           |     |   |   |  |
| Thease committenations is the me you would                                                                                                    |                                                                                                    |                  |           |     |   |   |  |
| Author:<br>Stjepan Šomođi                                                                                                    | « Page 1                                                                                                    | »                |           |     |   |   |  |
| min ************************************                                                                                                    |                                                                                                    |                  |           |     |   |   |  |
| Submission title:<br>Efekti djelovanja dizajna web upitnika na aspekte<br>odgovaranja                                                                                                    | Diplomiti nadi pulotogije                                                                                                    |                  |           |     |   |   |  |
| File name:                                                                                                    | Sippus Senoti                                                                                                    |                  |           |     |   |   |  |
| Efekti djelovanja dizajna web upitnika na aspekte<br>odgovaranja docx                                                                                                    | Efekti djelovanja dizajna web upitnika na svpekte<br>Dapionski od                                                                                                    | odgovaratija     |           |     |   |   |  |
| File size:<br>480.22K                                                                                                    |                                                                                                    |                  |           |     |   |   |  |
| Page count:<br>51                                                                                                    |                                                                                                    |                  |           |     |   |   |  |
| Word count:<br>10608                                                                                                    | Rinia 2013                                                                                                    |                  |           |     |   |   |  |
| Character count:                                                                                                    |                                                                                                    |                  |           |     |   |   |  |
| 07297                                                                                                    |                                                                                                    |                  |           |     |   |   |  |
|                                                                                                    |                                                                                                    |                  |           |     |   |   |  |
| Our furt                                                                                                    |                                                                                                    |                  |           |     |   |   |  |

# Kliknite na Go to assignment inbox

| urnitin ×                                                       | +                                                           |                                                                               |               |     |   |          |   |     |   |
|-----------------------------------------------------------------|-------------------------------------------------------------|-------------------------------------------------------------------------------|---------------|-----|---|----------|---|-----|---|
| https://www. <b>turnitin.com</b> /t_subm                        | it.asp?r=39.0692571815126&svr=02⟨=en_us&                    | kaid=34305630 🔍 C                                                             | Q Search      | ☆ 自 | ŧ | <b>^</b> | 1 | 0 9 | • |
| ubmit: Single File U                                            | Jpload                                                      |                                                                               | STEP O O      |     |   |          |   |     |   |
| Congratulations - y copy of this receipt                        | our submission is complete!<br>from within the Document Vie | This is your digital receipt. You                                             | u can print a |     |   |          |   |     |   |
| Author:<br>Stjepan Šomođi                                       |                                                             | « Page 1 »                                                                    |               |     |   |          |   |     |   |
| Assignment title:<br>Provjera diplomskih radov                  | a                                                           | Swatiline s Spec<br>Filmshidadan<br>Digwalan dha ganlagan                     |               |     |   |          |   |     |   |
| Submission title:<br>Efekti djelovanja dizajna w<br>odgovaranja | eb upitnika na aspekte                                      | Yopu famali                                                                   |               |     |   |          |   |     |   |
| File name:<br>Efekti djelovanja dizajna w<br>odgovaranja.docx   | eb upitnika na aspekte                                      | Helati djelovanja disajao web upitalka sa aspekto odgovaranja<br>Inginasio od |               |     |   |          |   |     |   |
| File size:<br>480.22K                                           |                                                             |                                                                               |               |     |   |          |   |     |   |
| Page count:<br>51                                               |                                                             |                                                                               |               |     |   |          |   |     |   |
| Word count:<br>10608                                            |                                                             | Fight, 200.                                                                   |               |     |   |          |   |     |   |
| Character count:<br>65295                                       |                                                             |                                                                               |               |     |   |          |   |     |   |
| Submission date:<br>23-Apr-2015 2:19 PM CES                     | ST                                                          |                                                                               |               |     |   |          |   |     |   |
| Submission ID:<br>532520938                                     |                                                             |                                                                               |               |     |   |          |   |     |   |
|                                                                 |                                                             |                                                                               |               |     |   |          |   |     |   |
| Go to assignment inbox                                          | Submit another file                                         |                                                                               |               |     |   |          |   |     |   |

# I čekajte .....

| Eile Edit View History Bookmarks Tools Help<br>D Turnitin x +                                                         | _                   |                 |
|----------------------------------------------------------------------------------------------------|---------------------|-----------------|
| 🔄 🔒 https://www.turnitin.com/t_inbox.asp?aid=34305630⟨=en_us&session-id=6862064412036e9cec1651b566a3775e 🛛 🤍 😋 Search | ☆自♣ ♠               | ∢ © ⊜ ≡         |
| Marko Malikovic   User Info   Messages   Instructor 🔻                                                                 | English ▼   Roadmap | ⑦ Help   Logout |
| Dashboard Assignments Students Grade Book Libraries Calendar Discussion Preferences                                   |                     |                 |
| NOW VIEWING: HOME > PROVJERA DIPLOMSKIH RADOVA - MALIKOVIĆ MARKO > PROVJERA DIPLOMSKIH RADOVA                         |                     |                 |

### About this page

This is your assignment inbox. To view a paper, click the paper's title. To view an Originality Report, click the paper's Originality Report icon in the similarity column. A ghosted icon indicates that the Originality Report has not yet been generated.

### Provjera diplomskih radova

INBOX | NOW VIEWING: NEW PAPERS V

| Subr | nit File       |                                          |            |       |          | Grade | Mark Report   Edit | assignment settings |
|------|----------------|------------------------------------------|------------|-------|----------|-------|--------------------|---------------------|
|      | AUTHOR         | TITLE                                    | SIMILARITY | GRADE | RESPONSE | FILE  | PAPER ID           | DATE                |
|      | Stjepan Šomođi | Efekti djelovanja dizajna web upitnika n |            | 1     | 0        |       | 532520938          | 23-Apr-2015         |

| Copyright    | © 1998 – 2015 iPara | digms, LLC. Al | rights reserved.   |  |
|--------------|---------------------|----------------|--------------------|--|
| Usage Policy | Privacy Pledge      | Helpdesk       | Research Resources |  |

### Nekoliko minuta (ponekad i malo dulje ...) (dok nije gotov program na ikonici SIMILARITY pokazuje poruku "This report is not yet available. Please check back later.")

| Eile <u>E</u> dit <u>V</u> iew Higtory <u>B</u> ookmarks <u>I</u> ools <u>H</u> elp                                           |           | _        |      |        |        | x |
|----------------------------------------------------------------------------------------------------|-----------|----------|------|--------|--------|---|
| 🕲 Turnitin × +                                                                                                    |           |          |      |        |        |   |
| 🗲 🗎 https://www. <b>tumitin.com</b> /t_inbox.asp?aid=34305630⟨=en_us&session-id=6862064412036e9cec1651b566a3775e 🛛 🛡 😋 Search | ☆         | ê 🖡      | ⋒    | 4 0    | 9      | ≡ |
| Marko Malikovic   User Info   Messages   Instructor 🔻                                                                         | English • | ▼   Road | lmap | ⑦ Help | Logout |   |
|                                                                                                    |           |          |      |        |        |   |
| Dashboard Assignments Students Grade Book Libraries Calendar Discussion Preferences                                           |           |          |      |        |        |   |
| NOW VIEWING: HOME > PROVJERA DIPLOMSKIH RADOVA - MALIKOVIĆ MARKO > PROVJERA DIPLOMSKIH RADOVA                                 |           |          |      |        |        |   |

### About this page

This is your assignment inbox. To view a paper, click the paper's title. To view an Originality Report, click the paper's Originality Report icon in the similarity column. A ghosted icon indicates that the Originality Report has not yet been generated.

### Provjera diplomskih radova

INBOX | NOW VIEWING: NEW PAPERS V

| Subr | nit File       |                                          |            |                    |                       | Grade      | Mark Report   Edit | assignment settings |
|------|----------------|------------------------------------------|------------|--------------------|-----------------------|------------|--------------------|---------------------|
|      | AUTHOR         | TITLE                                    | SIMILARITY | GRADE              | RESPONSE              | FILE       | PAPER ID           | DATE                |
|      | Stjepan Šomođi | Efekti djelovanja dizajna web upitnika n |            | 1                  | 0                     | ٥          | 532520938          | 23-Apr-2015         |
|      |                |                                          | This repo  | rt is not yet avai | lable. Please check b | ack later. |                    |                     |

| Copyright    | © 1998 – 2015 iPar | adigms, LLC. A | Il rights reserved. |  |
|--------------|--------------------|----------------|---------------------|--|
| Users Deller | Drivery Directory  | 1 Index deads  | Descent Descenter   |  |

### Rezultat - Izvješće o podudarnosti rada s već objavljenim tekstovima na Internetu i u repozitoriju Filozofskog fakulteta (donji slučaj: 8%)

| Eile Edit View Higtory Bookmarks Iools Help                                                   |                     | - 0 - X         |
|-----------------------------------------------------------------------------------------------|---------------------|-----------------|
| 😥 Turnitin × +                                                                                |                     |                 |
| <ul> <li></li></ul>                                                                           |                     | ∢ ⊗ ⊜ ≡         |
| Marko Malikovic   User Info   Messages   Instructor 🔻                                         | English ▼   Roadmap | ⑦ Help   Logout |
| Dashboard Assignments Students Grade Book Libraries Calendar Discussion Preferences           |                     |                 |
| NOW VIEWING: HOME > PROVJERA DIPLOMSKIH RADOVA - MALIKOVIĆ MARKO > PROVJERA DIPLOMSKIH RADOVA |                     |                 |

### About this page

This is your assignment inbox. To view a paper, click the paper's title. To view an Originality Report, click the paper's Originality Report icon in the similarity column. A ghosted icon indicates that the Originality Report has not yet been generated.

### Provjera diplomskih radova

INBOX | NOW VIEWING: NEW PAPERS V

| Subr | mit File       |                                          |            |       |          | Grade | Mark Report   Edit a | assignment settings |
|------|----------------|------------------------------------------|------------|-------|----------|-------|----------------------|---------------------|
|      | AUTHOR         | TITLE                                    | SIMILARITY | GRADE | RESPONSE | FILE  | PAPER ID             | DATE                |
|      | Stjepan Šomođi | Efekti djelovanja dizajna web upitnika n | 8%         | /     | 0        | 0     | 532520938            | 23-Apr-2015         |

| Copyright    | © 1998 – 2015 iPar | adigms, LLC. A | I rights reserved. |  |
|--------------|--------------------|----------------|--------------------|--|
| Usage Policy | Privacy Pledge     | Helpdesk       | Research Resources |  |

## Detaljnije izvješće u načinu Document Viewer ćete dobiti klikom na ikonu SIMILARITY

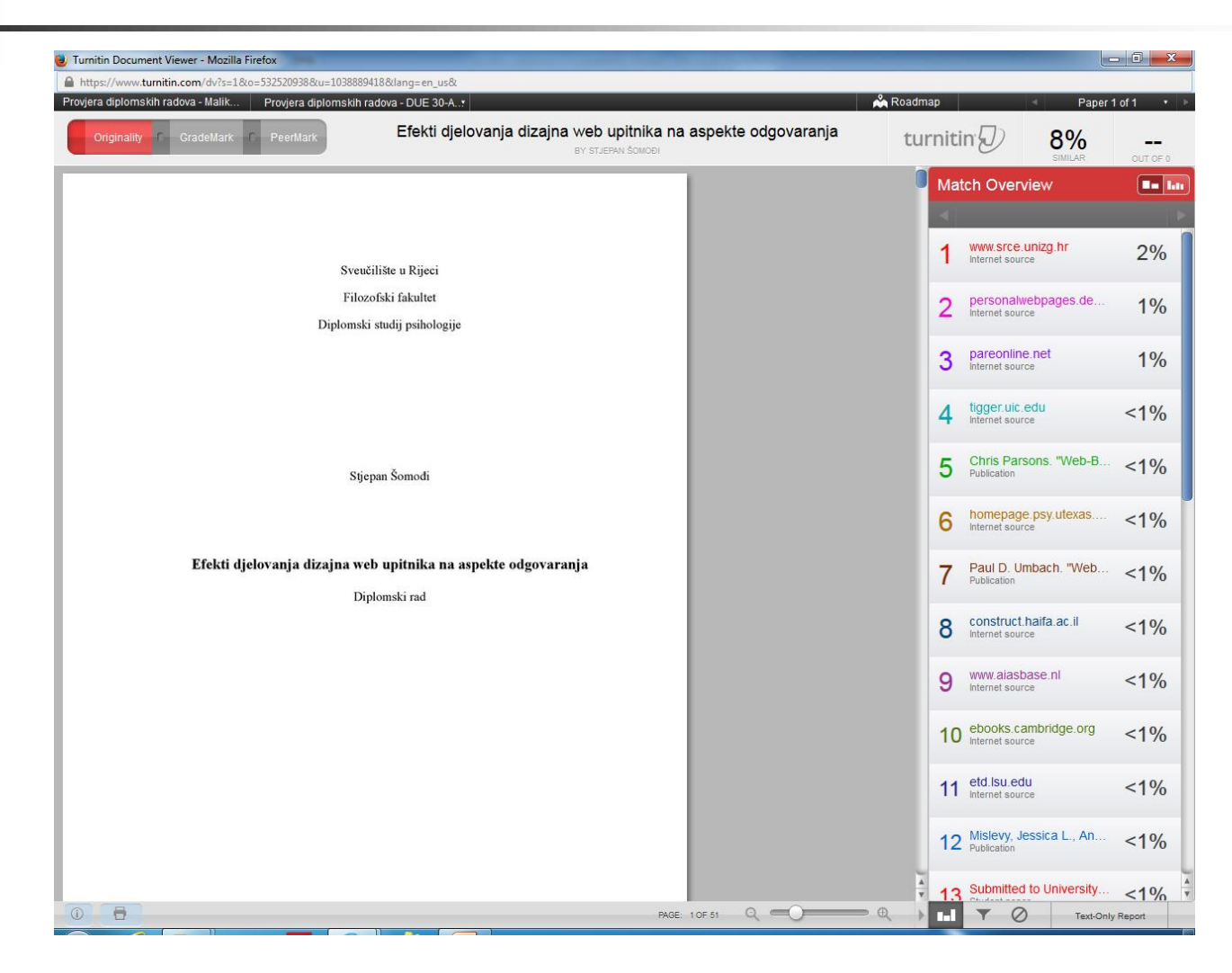

# Svaka podudarnost sa izvorom je jasno vidljiva

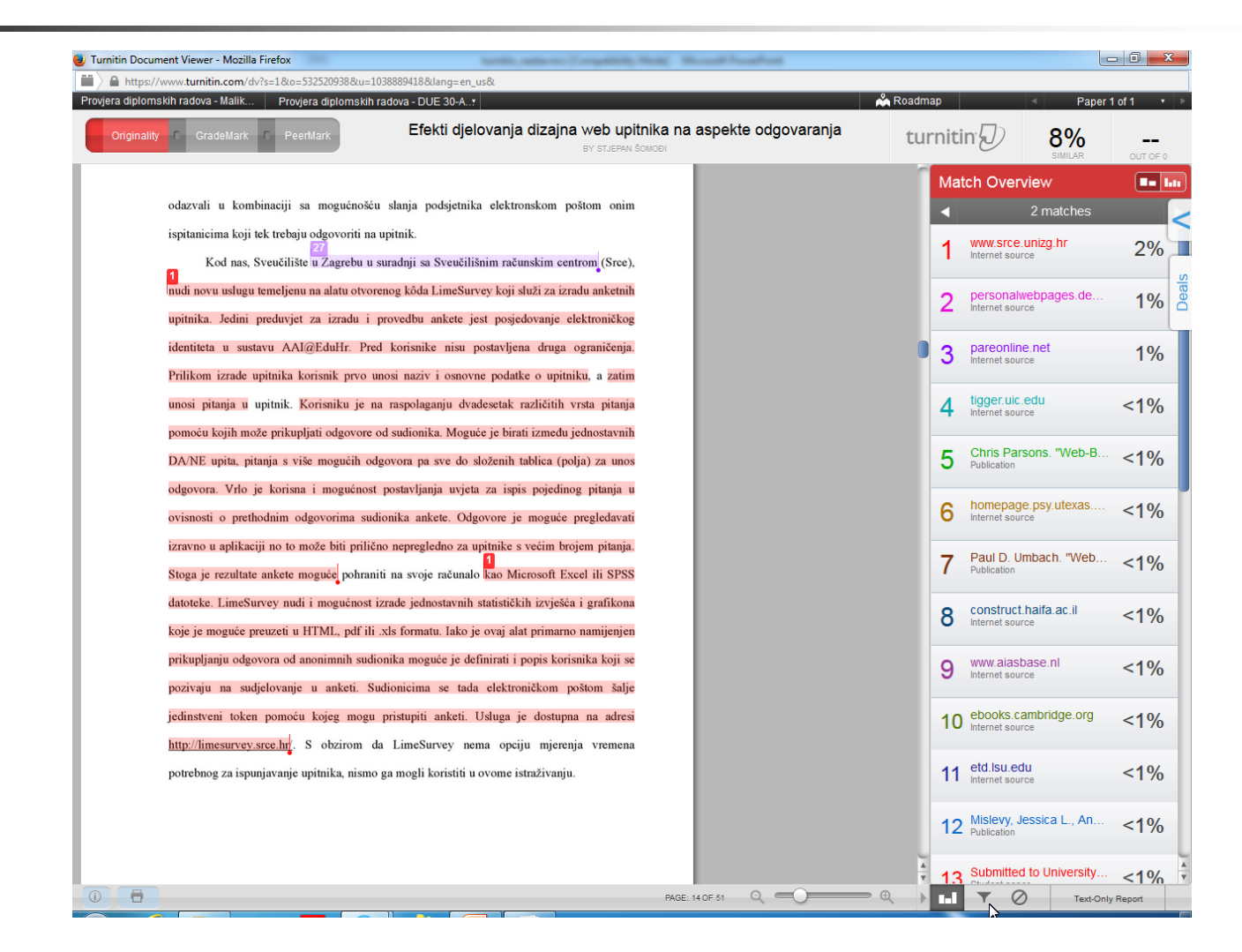

# Rezultat

Postoji podatak o:

- ukupnoj sličnosti s pronađenim tekstovima (8%)
- pojedinačnoj sličnosti s pojedinim pronađenim tekstovima (2%, 1%, 1%, <1%, ...)</li>

Svaki pronađeni izvor ima svoju boju

 Za donošenje odluke potrebno je promotriti pojedine izvore s kojima je rad sličan Klikom na ikonicu s zaokruženim slovom "i" u lijevom donjem uglu ekrana dobije se Submission Info u kojem se nalaze i neki dodatni podaci koji će biti potrebni prilikom popunjavanja izvješća

| rovjera diplomskih radova | - Malik Provjera diplomski | h radova - DUE 30-A                                            |                       | Å Roadmap 🛛 🔍 🔍                     | Paper 1 of 1 |
|---------------------------|----------------------------|----------------------------------------------------------------|-----------------------|-------------------------------------|--------------|
| Originality C Gra         | deMark C PeerMark          | Efekti djelovanja dizajna web upitnika na<br>BY STJEPAN ŠOMOĐI | a aspekte odgovaranja | turnitin 💭 🛛 🖁                      | 3%           |
|                           |                            |                                                                |                       | Match Overview                      |              |
|                           | Sv                         | eučilište u Rijeci                                             |                       | 1 www.srce.unizg.r                  | nr           |
|                           | Fi<br>Diplom               | lozofski fakultet<br>ski studij psihologije                    |                       | 2 personalwebpag<br>Internet source | jes.de       |
|                           |                            |                                                                |                       | 3 pareonline.net<br>Internet source |              |
|                           |                            |                                                                |                       | 4 tigger.uic.edu<br>Internet source | <            |
|                           | S                          | itjepan Šomodi                                                 |                       | 5 Chris Parsons. "<br>Publication   | Web-B <      |
| Submission Info           |                            |                                                                |                       | 6 homepage.psy.u<br>Internet source | itexas <     |
| SUBMISSION ID             | 532520938                  | p upitnika na aspekte odgovaranja                              |                       | 7 Paul D. Umbach                    | . "Web <     |
| SUBMISSION DATE           | 23-Apr-2015 02:19PM        | omski rad                                                      |                       |                                     |              |
| SUBMISSION COUNT          | 1                          | 1                                                              |                       | o construct haifa a                 | ac.il        |
| FILE NAME                 | ekti_djelovanja_dizajna    | 1                                                              |                       | O Internet source                   | <            |
| FILE SIZE                 | 480.22K                    | -1                                                             |                       |                                     |              |
| CHARACTER COUNT           | 10609                      | -1                                                             |                       | 9 www.aiasbase.nl                   | <            |
| PAGE COUNT                | 51                         | -1                                                             |                       | • internet source                   |              |
| ORIGINALITY               |                            | 1                                                              |                       | ebooks cambrid                      | ae ora       |
| OVERALL                   | 8%                         | 1                                                              |                       | 10 Internet source                  | ye.org <     |
| INTERNET                  | 2%                         | 1                                                              |                       |                                     |              |
| PUBLICATIONS              | 0%                         | 1                                                              |                       | 11 etd.lsu.edu                      | -            |
| STUDENT PAPERS            | 0%                         | 1                                                              |                       | Internet source                     |              |
| GRADEMARK                 |                            | 1                                                              |                       |                                     |              |
| DATE BRADED               | 23-Apr-2015                |                                                                |                       | 12 Mislevy, Jessica                 | L., An <     |
|                           |                            | 1                                                              |                       | · - Publication                     |              |
| COMMENTS                  | 0                          |                                                                |                       |                                     |              |

# Za prikaz samo u tekstualnom modu kliknite na Text only report

| a diplomskih radova - Malik Provjera diplomsk | h radova - DUE 30-A                                                          | 💑 Roadmap 🚽 Pape                           | 1 of 1 |
|-----------------------------------------------|------------------------------------------------------------------------------|--------------------------------------------|--------|
| riginality f GradeMark f PeerMark             | Efekti djelovanja dizajna web upitnika na aspekte odgov<br>By stuepan šomobi | aranja turnitin <b>D</b> 8%                |        |
|                                               |                                                                              | Match Overview                             |        |
| SV                                            | eušilište u Rijeci                                                           | 1 www.srce.unizg.hr<br>Internet source     | 2%     |
| Fi<br>Diplon                                  | lozofski fakultet<br>sski studij psihologije                                 | 2 personalwebpages.de                      | 1%     |
|                                               |                                                                              | 3 pareonline.net<br>Internet source        | 1%     |
|                                               |                                                                              | 4 tigger.uic.edu<br>Internet source        | <1%    |
| 5                                             | itjepan Šomodi                                                               | 5 Chris Parsons. "Web-B.<br>Publication    | <1%    |
|                                               |                                                                              | 6 homepage.psy.utexas                      | <1%    |
| Efekti djelovanja dizajna                     | web upitnika na aspekte odgovaranja<br>Diplomski rad                         | 7 Paul D. Umbach. "Web<br>Publication      | <1%    |
|                                               |                                                                              | 8 construct haifa.ac.il<br>Internet source | <1%    |
|                                               |                                                                              | 9 www.aiasbase.nl<br>Internet source       | <1%    |
|                                               |                                                                              | 10 ebooks.cambridge.org                    | <1%    |
|                                               |                                                                              | 11 etd.lsu.edu<br>Internet source          | <1%    |
|                                               |                                                                              | 12 Mislevy, Jessica L., An<br>Publication  | <1%    |
|                                               |                                                                              | 13 Submited to University                  | <1%    |

# Text only report

-

| https://www.tu                                                                                                    |                                                                                                    |                                                                                                    |                                                                                                    |                  |                                                                                                    |                | _ |
|----------------------------------------------------------------------------------------------------|----------------------------------------------------------------------------------------------------|----------------------------------------------------------------------------------------------------|----------------------------------------------------------------------------------------------------|------------------|----------------------------------------------------------------------------------------------------|----------------|---|
|                                                                                                    | rnitin.com/newreport.asp?r=84.5360767082802&s                                                                                                    | vr=09⟨=en_us&oid=532520938&pbd=2&ft=1                                                                                                    |                                                                                                    |                  |                                                                                                    |                |   |
| eferences                                                                                                    |                                                                                                    |                                                                                                    |                                                                                                    |                  |                                                                                                    |                |   |
| urnitin D                                                                                                    | Processed on: 23-Apr-2015 2:24 PM CEST<br>ID: 532520938<br>Word Count: 10608<br>Submitted: 1                                                                                                    | Efekti djelovanja dizajna<br>web upitnika na asp<br><sub>By Stjepan Šomođi</sub>                                                                                                    |                                                                                                    |                  | Similarity Index<br>8%<br>Internet Sources:<br>Publications:<br>Student Papers:                                                                                                    | 8%<br>5%<br>5% |   |
| ocument Viewer                                                                                                    |                                                                                                    |                                                                                                    |                                                                                                    |                  |                                                                                                    |                |   |
| clude quoted exclu                                                                                                    | ude bibliography exclude small matches                                                                                                    |                                                                                                    |                                                                                                    |                  | mode: show highest matches together 💌                                                                                                    | 1 🔒 💸          |   |
| Sveučilište u Rije<br>upitnika na aspe                                                                                                    | eci Filozofski fakultet Diplomski studij psiho<br>ekte odgovaranja Diplomski rad Rijeka, 20                                                                                                    | ologije Stjepan Šomođi Efekti djelovanja dizajna v<br>13.                                                                                                    | web                                                                                                    | 1                | 2% match (Internet from 16-Jun-2013)<br>http://www.srce.unizg.hr                                                                                                    |                | × |
| Rad je napis                                                                                                    | <mark>san u Rijeci pod</mark> vodstvom dr. sc.                                                                                                    |                                                                                                    | 13                                                                                                    | 2                | 1% match (Internet from 14-Nov-2011)<br>http://personalwebpages.deusto.es                                                                                                    |                | × |
| Marka Malikovića                                                                                                    | ai                                                                                                    |                                                                                                    |                                                                                                    | 3                | 1% match (Internet from 16-May-2014)<br>http://pareonline.net                                                                                                    |                | × |
| dr. sc. Doma<br>cjelokupne o                                                                                                    | agoja Švegara kojima se ujedno zahvalju<br>organizacije, provedbe istraživanja                                                                                                    | ijem na velikoj i nesebičnoj pomoći oko                                                                                                    | 13                                                                                                    | 4                | < 1% match (Internet from 25-Mar-2012)                                                                                                    |                | × |
| i korisnih savjeta<br>prof. Švegar i dr<br>bili spremni pom<br>podršku tijekom<br>upitnika nevjero                                                                                                    | a oko nastanka ovoga rada. Za veliki dio k<br>. sc. Jasna Hudek-Knežević. Također zahv<br>loći u bilo koje doba dana. Na kraju se zal<br>cijeloga studija. SAŽETAK Internet pruža<br>jatno uzbudlivim alatom za prikuplianje n                                                                                                    | valitetno odrađenoga posla su zaslužni prof. Ma<br>aljujem svim sudionicima u istraživanju te svima l<br>nvaljujem svojoj obitelji, koja mi je pružila nesebi<br>značajne mogućnosti za inovacije, što čini izradu                                                                                                    | liković,<br>koji su<br>ičnu<br>i web                                                                                          | 5                | < 1% match (publications)<br>Chris Parsons. "Web-Based Surveys: Best<br>Practices Based on the Research Literature",                                                                                                    |                | 2 |
| popularnosti. Ta                                                                                                    | kođer će i alati za provođenje web upitnik                                                                                                    | oodataka. Jasno je da ce web upitnici nastaviti ra<br>ka nastaviti rasti u sofisticiranosti i iednostavnost                                                                                                    | isti u<br>ti                                                                                                    |                  | <u>Visitor Studies, 2007</u>                                                                                                    |                |   |
| popularnosti. Ta<br>korištenja kao š<br>Kako bi ispitali e<br>izgleda s istim če                                                                                                    | kođer će i alati za provođenje web upitnik<br>to će rasti i naše znanje o tome kako najt<br>fekte dizajna web upitnika na aspekte od<br>esticama. Prva varijanta web upitnika ie p                                                                                                    | podataka. Jasno je da ce web upitnici nastaviti ra<br>ka nastaviti rasti u sofisticiranosti i jednostavnost<br>polje primijeniti ovu metodologiju prikupljanja poc<br>Igovaranja, dizajnirali smo tri web upitnika različit<br>qaging dizain. u kojem je svako pitanje na zasebr                                                                                                    | isti u<br>ti<br>dataka.<br>ta<br>noi web                                                                                      | 6                | Visitor Studies, 2007<br>< 1% match (Internet from 20-Oct-2011)<br>http://homepage.psy.utexas.edu                                                                                                    |                | Þ |
| popularnosti. Ta<br>korištenja kao š<br>Kako bi ispitali e<br>izgleda s istim č<br>stranici. Druga v<br>odgovori na sval<br>u kojem su tako<br>svakim pitanjem<br>Dobiveni rezulta                                                                                                    | kođer će i alati za provođenje web upitnih<br>to će rasti i naše znanje o tome kako najt<br>fekte dizajna web upitnika na aspekte od<br>seticama. Prva varijanta web upitnika je p<br>arijanta je vertikalni scolling dizajn, u koj<br>ko pitanje ponuđeni ispod samog pitanja.<br>đer sva pitanja na jednoj web stranici, ali<br>i. Ispitivanje je provedeno na uzorku od 2<br>ti ukazuju da nema značajne razlike izme                                                                                                    | sodataka, Jasno je da ce web upitnici nastaviti ra<br>ca nastaviti rasti u sofisticiranosti i jednostavnost<br>solje primijeniti ovu metodologiju prikupljanja po<br>glgovaranja, dizajnirali smo tri web upitnika različi<br>vaging dizajn, u kojem je svako pitanje na zasebr<br>jem su sva pitanja na jednoj web stranici, gdje su<br>Treća varijanta upitnika je horizontalni scrolling<br>je dio predviđen za odgovore horizontalno u rav<br>07 studenata u rasponu dobi od 18 do 40 godina<br>du tri vrste dizajna s obzirom na vrijeme potrebn                                                                                                    | isti u<br>ti<br>dataka.<br>ta<br>noj web<br>u<br>dizajn,<br>mini sa<br>a.<br>o za                                             | 6                | <u>Yisitor Studies, 2007</u><br>< 1% match (Internet from 20-Oct-2011)<br>http://homepage.psy.utexas.edu<br>< 1% match (publications)<br>Paul D. Umbach. "Web surveys: Best<br>practices", New Directions for Institutional<br>Research, 2004 |                |   |
| popularnosti. Ta<br>korištenja kao š<br>Kako bi ispitali e<br>izgleda s istim č<br>stranici. Druga v<br>odgovori na sva<br>u kojem su tako<br>svakim pitanjem<br>Dobiveni rezulta<br>ispunjavanje upi<br>veća procjena ul<br>češće sudjeluju                                             | kođer će i alati za provođenje web upitnil<br>to će rasti i naše znanje o tome kako naji<br>fekte dizajna web upitnika na aspekte od<br>esticama. Prva varijanta web upitnika je p<br>rarijanta je vertikalni scrolling dizajn, u koj<br>ko pitanje ponuđeni ispod samog pitanja.<br>đer sva pitanja na jednoj web stranici, ali<br>. Ispitivanje je provedeno na uzorku od 2<br>ti ukazuju da nema značajne razlike izme<br>itnika i s obzirom na broj odustajanja i ne<br>loženog napora vodi k dužem vremenu po<br>u istraživanjima i češće ispunjavaju upitni                                                                                                    | vodataka, Jasno je da će web upitnici nastaviti ra<br>ca nastaviti rasti u sofisticiranosti i jednostavnost<br>bolje primijeniti ovu metodologiju prikupljanja po<br>djgovaranja, dizajnirali smo tri web upitnika različi<br>naging dizajn, u kojem je svako pitanje na zasebr<br>jem su sva pitanja na jednoj web stranici, gdje su<br>. Treća varijanta upitnika je horizontalni scrolling<br>je dio predviđen za odgovore horizontalno u zo<br>70 studenata u rasponu dobi od 18 do 40 godina<br>du tri vrste dizajna s obzirom na vrijeme potrebn<br>potpuno odgovorenih upitnika. Također nalazimo<br>trebnom za ispunjavanje upitnika te da će ispita<br>ke trebati manje vremena za ispunjavanje upitnili                                                                               | sti u dataka. dataka. dataka. dataka noj web u dizajn, dizajn, mini sa a. o za o da mini koji ka.                             | 6<br>7<br>8      | Yisitor Studies, 2007         < 1% match (Internet from 20-Oct-2011)                                                                                                    |                |   |
| popularnosti. Ta<br>korišterja kao š<br>Kako bi ispitali e<br>izgleda sistim č<br>stranici. Druga v<br>odgovori na sva<br>u kojem su tako<br>svakim pitanjem<br>Dobiveni rezulta<br>ispunjavanje up<br>veća procjena ul<br>češće sudjeluju<br>Ključne riječi: dia<br>dovaranje, viz      | kođer će i alati za provođenje web upitnil<br>to će rasti i naše znanje o tome kako naji<br>fekte dizajna web upitnika na aspekte od<br>esticama. Prva varijanta web upitnika je p<br>rarijanta je vertikalni scrolling dizajn, u koj<br>ko pitanje ponuđeni ispod samog pitanja.<br>đer sva pitanja na jednoj web stranici, ali<br>. Ispitivanje je provedeno na uzorku od 2<br>ti ukazuju da nema značajne razlike izme<br>itnika i s obzirom na broj odustajanja i ne<br>loženog napora vodi k dužem vremenu po<br>u istraživanjima i češće ispunjavaju upitni<br>zajn web upitnika, stopa odgovaranja, kv:<br>zualna orijentacija skale, horizontalni i ver                                                                                                | vodataka, Jasno je da će web upitnici nastaviti ra<br>ca nastaviti rasti u sofisticiranosti i jednostavnost<br>bolje primijeniti ovu metodologiju prikupljanja po<br>djgovaranja, dizajnirali smo tri web upitnika različi<br>naging dizajn, u kojem je svako pitanje na zasebr<br>jem su sva pitanja na jednoj web stranici, gdje su<br>Treća varijanta upitnika je horizontalni scrolling<br>je dio predviđen za odgovore horizontalnu rav<br>O' studenata u rasponu dobi od 18 do 40 godina<br>du tri vrste dizajna s obzirom na vrijeme potrebn<br>potpuno odgovorenih upitnika. Također nalazimo<br>trebnom za ispunjavanje upitnika te da će ispita<br>ke trebati manje vremena za ispunjavanje upitni<br>aliteta odgovora, scrolling, paging, forme za<br>tikalni dizajn SUMMARY         | isti u<br>ti<br>datataka.<br>ta<br>noj web<br>u<br>dizajn,<br>mini sa<br>a,<br>a,<br>a,<br>o za<br>o da<br>ninici koji<br>ka. | 6<br>7<br>8<br>9 | Yisitor Studies, 2007         < 1% match (Internet from 20-Oct-2011)                                                                                                    |                | E |
| popularnosti. Ta<br>korištenja kao š<br>Kako bi ispitali e<br>izgleda s istim či<br>stranici. Druga v<br>odgovori na sva<br>u kojem su tako<br>svakim pitanjem<br>Dobiveni rezulta<br>ispunjavanje upi<br>veća procjena ul<br>češće sudjeluju<br>Ključne riječi: diz<br>odgovaranje, viz | kođer će i alati za provođenje web upitnik<br>to će rasti i naše znanje o tome kako naji<br>fekte dizajna web upitnika na aspekte od<br>esticama. Prva varijanta web upitnika je p<br>rarijanta je vertikalni scrolling dizajn, u koj<br>ko pitanje ponuđeni ispod samog pitanja.<br>der sva pitanja na jednoj web stranici, ali<br>i. Ispitivanje je provedeno na uzorku od 2<br>ti ukazuju da nema značajne razlike izme<br>itnika i s obzirom na broj odustajanja i ne<br>loženog napora vodi k dužem vremenu po<br>u istraživanjima i češće ispunjavaju upitni<br>cajn web upitnika, stopa odgovaranja, kv:<br>zualna orijentacija skale, horizontalni i ver<br><b>t provides significant opportunities for in</b><br><b>xciting data collection tool.</b> | sodataka, Jasno je da će web upitnici nastaviti ra<br>ka nastaviti rasti u sofisticiranosti i jednostavnost<br>bolje primijeniti ovu metodologiju prikupljanja po<br>glgovaranja, dizajnirali smo tri web upitnika različi<br>naging dizajn, u kojem je svako pitanje na zasebr<br>jem su sva pitanja na jednoj web stranici, gdje su<br>Treća varijanta upitnika je horizontalni scrolling<br>je dio predviđen za odgovore horizontalni scrolling<br>O' studenata u rasponu dobi od 18 do 40 godina<br>du tri vrste dizajna s obzirom na vrijeme potrebn<br>potpuno odgovorenih upitnika. Također nalazinu<br>rtrebnom za ispunjavanje upitnika te da će ispita<br>ke trebati manje vremena za ispunjavanje upitnil<br>aliteta odgovora, scrolling, paging, forme za<br>tikalni dizajn SUMMARY | Isti u<br>ti<br>datataka.<br>ta<br>noj web<br>u<br>dizajin,<br>mini sa<br>a,<br>to za<br>o da<br>ninici koji<br>ka.           | 6<br>7<br>8<br>9 | Yisitor Studies, 2007         < 1% match (Internet from 20-Oct-2011)                                                                                                    |                | E |

# Za povratak kliknite na Document Viewer

| https://www.turnitin.com/newrepor                                                                                                    | t.asp?r=84.5360767082802&csvr=09⟨=en_us&coi                                                                                                | d=532520938&pbd=2&ft=1                                 |       |                                                                          |                                                                                                    |                |
|----------------------------------------------------------------------------------------------------|----------------------------------------------------------------------------------------------------|--------------------------------------------------------|-------|--------------------------------------------------------------------------|----------------------------------------------------------------------------------------------------|----------------|
| eferences                                                                                                    |                                                                                                    |                                                        |       |                                                                          |                                                                                                    |                |
| iginality Report<br>Processed on: 23<br>ID: 532520938<br>Wind Count: 106<br>Submitted: 1                                                                                                    | -Apr-2015 2:24 PM CEST Efekti djelo<br>08 web upitr<br>By Stje                                                                             | ovanja dizajna<br>nika na asp<br><sup>pan šomođi</sup> |       |                                                                          | Similarity Index<br>8%<br>Similarity Index<br>Internet Sources:<br>Publications:<br>Student Papers:                                           | 8%<br>5%<br>5% |
| ocument Viewer                                                                                                    |                                                                                                    |                                                        |       |                                                                          | · · · · · ·                                                                                                    |                |
| clude quoted exclude biblingraphy e                                                                                                    | xclude small matches                                                                                                    |                                                        |       |                                                                          | mode : show highest matches together                                                                                                    |                |
| Sveučilište u Rijeci Filozofski fakult<br>upitnika na aspekte odgovaranja                                                                                                    | tet Diplomski studij psihologije Stjepan Šom<br>Diplomski rad Rijeka, 2013.                                                                | nođi Efekti djelovanja dizajna web                     | * III | 1                                                                        | 2% match (Internet from 16-Jun-2013)<br>http://www.srce.unizg.hr                                                                              |                |
| Rad je napisan u Rijeci pod v                                                                                                    | odstvom dr. sc.                                                                                                    | 13                                                     |       | 2                                                                        | 1% match (Internet from 14-Nov-2011)<br>http://personalwebpages.deusto.es                                                                     |                |
| Marka Malikovića i<br>dr. sc. Domagoja Švegara ko                                                                                                    | iima se ujedno zahvaljujem na velikoj i ne                                                                                                 | esebičnoj pomoći oko                                   |       | 3                                                                        | 1% match (Internet from 16-May-2014)<br>http://pareonline.net                                                                                 |                |
| cjelokupne organizacije, provedbe istraživanja  4 < 1% match (Internet from 25-Mar-2012)  http://tigger.uic.edu                                                                                                    |                                                                                                    |                                                        |       |                                                                          |                                                                                                    |                |
| i konsnih savjeta oko nastanka ovoga rada. Za veliki dio kivalitetno odrađenoga posla su Zasluzni prot. Malikovic,<br>prof. Švegar i dr. sc. Jasna Hudek-Knežević. Također zahvaljujem svim sudionicima u istraživanju te svima koji su<br>bili spremni pomoći u bilo koje doba dana. Na kraju se zahvaljujem svojoj obiteliji, koja mi je pružila nesebičnu<br>podršku tijekom cijeloga studija. SAŽETAK Internet pruža značajne mogućnosti za inovacije, što čini izradu web<br>upitnika nevjerojatno uzbudljivim alatom za prikupljanje podataka. Jasno je da će web upitnici nastaviti rasti u |                                                                                                    |                                                        |       |                                                                          | < 1% match (publications)<br>Chris Parsons. "Web-Based Surveys: Best<br>Practices Based on the Research Literature",<br>Visitor Studies, 2002 |                |
| korištenja kao što će rasti i naše :<br>Kako bi ispitali efekte dizajna web<br>izgleda s istim česticama. Prva val                                                                                                    | znanje o tome kako najbolje primijeniti ovu<br>o upitnika na aspekte odgovaranja, dizajnir<br>rijanta web upitnika je paging dizajn, u koj | )                                                      | 6     | < 1% match (Internet from 20-Oct-2011)<br>http://homepage.psy.utexas.edu |                                                                                                    |                |
| stranici. Druga varijanta je vertikalni scrolling dizajn, u kojem su sva pitanja na jednoj web stranici, gdje su<br>odgovori na svako pitanje ponuđeni ispod samog pitanja. Treća varijanta upitnika je horizontalni scrolling dizajn,<br>u kojem su također sva pitanja na jednoj web stranici, ali je dio predviđen za odgovore horizontalno u ravnini sa<br>svakim pitanjem. Ispitivanje je provedeno na uzorku od 207 studenata u rasponu dobi od 18 do 40 godina.<br>Dobiveni rezultati ukazuju da nema značajne razlike između tri vrste dizajna s obzirom na vrijeme potrebno za            |                                                                                                    |                                                        |       |                                                                          | < 1% match (publications)<br>Paul D. Umbach. "Web surveys: Best<br>practices", New Directions for Institutional<br>Research, 2004             |                |
| ispunjavanje upitnika i s obzirom<br>veća procjena uloženog napora v<br>češće sudjeluju u istraživanjima i                                                                                                    | na broj odustajanja i nepotpuno odgovore<br>odi k dužem vremenu potrebnom za ispunja<br>češće ispunjavaju upitnike trebati manje vr        | i                                                      | 8     | < 1% match (Internet from 15-Mar-2012)<br>http://construct.haifa.ac.il   |                                                                                                    |                |
| Ključne riječi: dizajn web upitnika,<br>odgovaranje, vizualna orijentacija                                                                                                    | , stopa odgovaranja, kvaliteta odgovora, so<br>1 skale, horizontalni i vertikalni dizajn SUMM                                              | crolling, paging, forme za<br>IARY                     |       | 9                                                                        | < 1% match (Internet from 16-Oct-2013)<br>http://www.aiasbase.nl                                                                              |                |
| The Internet provides signific<br>incredibly exciting data colle                                                                                                    | cant opportunities for innovation, making ction tool.                                                                                      | the web survey an 16                                   |       | 10                                                                       | < 1% match (Internet from 07-Jun-2014)<br>http://ebooks.cambridge.org                                                                         |                |
|                                                                                                    |                                                                                                    |                                                        |       |                                                                          |                                                                                                    |                |

### Ako želite isključiti citirane dijelove teksta, literaturu i izvore s manje od određenog stupnja sličnosti: Kliknite na lijevak desno dolje

# Isključivanje citiranih dijelova teksta, literature i izvora s manje od određenog stupnja sličnosti

| a diplomskih radova - Malik Provjera diplomskih | radova - DUE 30-A                                                     | Å, F          | Roadmap 4 Paper 1 o                | f1 •     |
|-------------------------------------------------|-----------------------------------------------------------------------|---------------|------------------------------------|----------|
| riginality C GradeMark C PeerMark               | Efekti djelovanja dizajna web upitnika na aspekt<br>BY STJEPAN ŠOMOĐI | e odgovaranja | turnicin 8%                        | OUT OF 0 |
|                                                 |                                                                       | /             | Filters & Settings                 |          |
|                                                 |                                                                       |               | FILTERS                            |          |
|                                                 |                                                                       |               | Exclude Quotes                     | Q        |
| Sver                                            | čilište u Rijeci                                                      |               | Exclude Bibliography               |          |
| Filo                                            | zofski fakultet                                                       |               | Exclude matches that are less that | in:      |
| Diploms                                         | a studij psihologije                                                  |               | words                              |          |
|                                                 |                                                                       |               | Ont exclude by size                |          |
|                                                 |                                                                       |               |                                    |          |
|                                                 |                                                                       |               | Multi-color Highlighting           |          |
| Sti                                             | epan Šomodi                                                           |               |                                    |          |
|                                                 |                                                                       |               |                                    |          |
|                                                 |                                                                       |               |                                    |          |
| Efekti djelovanja dizajna w                     | eb upitnika na aspekte odgovaranja                                    |               |                                    |          |
| D                                               | plomski rad                                                           |               |                                    |          |
|                                                 |                                                                       |               |                                    |          |
|                                                 |                                                                       |               |                                    |          |
|                                                 |                                                                       |               |                                    |          |
|                                                 |                                                                       |               |                                    |          |
|                                                 |                                                                       |               |                                    |          |
|                                                 |                                                                       |               |                                    |          |
|                                                 |                                                                       |               |                                    |          |
|                                                 |                                                                       |               |                                    |          |
|                                                 |                                                                       |               | Apply Changes O New                | Report   |

# Isključivanje citiranih dijelova teksta, literature i izvora s manje od određenog stupnja sličnosti

| a diplomskih radova - Malik Provjera diplomskih r | adova - DUE 30-A                                                 | n R                 | oadmap < Paper 1                 | of 1 🔹   |
|---------------------------------------------------|------------------------------------------------------------------|---------------------|----------------------------------|----------|
| Driginality C GradeMark C PeerMark                | Efekti djelovanja dizajna web upitnika na a<br>BY STJEFAN ŠOMOĐI | ispekte odgovaranja | turniun ) 8%                     | OUT OF 0 |
|                                                   |                                                                  |                     | Filters & Settings               |          |
|                                                   |                                                                  |                     | FILTERS                          |          |
|                                                   |                                                                  |                     | Exclude Quotes                   |          |
| Sveu                                              | ilište u Rijeci                                                  |                     | Exclude Bibliography             |          |
| Filoz                                             | ofski fakultet                                                   |                     | Exclude matches that are less th | ian:     |
| Diplomsk                                          | studij psihologije                                               |                     | 0 1 %                            |          |
|                                                   |                                                                  |                     | Don't exclude by size            |          |
|                                                   |                                                                  |                     |                                  |          |
|                                                   |                                                                  |                     | Multi-color Highlighting         |          |
| Sti                                               | nau Čomodi                                                       |                     |                                  |          |
| - Dig                                             | pan somoar                                                       |                     |                                  |          |
|                                                   |                                                                  |                     |                                  |          |
| Efekti djelovanja dizajna wo                      | b upitnika na aspekte odgovaranja                                |                     |                                  |          |
| Di                                                | olomski rad                                                      |                     |                                  |          |
|                                                   |                                                                  |                     |                                  |          |
|                                                   |                                                                  |                     |                                  |          |
|                                                   |                                                                  |                     |                                  |          |
|                                                   |                                                                  |                     |                                  |          |
|                                                   |                                                                  |                     |                                  |          |
|                                                   |                                                                  |                     |                                  |          |
|                                                   |                                                                  |                     |                                  |          |
|                                                   |                                                                  |                     |                                  |          |
|                                                   |                                                                  |                     | Apply Changes O Net              | w Report |

# Kliknite na Apply Changes

| 🥹 Turnitin Document Viewer - Mozilla Firefox           |                                                       | and Marson Print Print     |                  |                        |
|--------------------------------------------------------|-------------------------------------------------------|----------------------------|------------------|------------------------|
| ▲ https://www.turnitin.com/dv?s=1&o=532520938&u=1      | 038889418⟨=en_us&                                     |                            |                  |                        |
| Provjera diplomskih radova - Malik Provjera diplomskih | radova - DUE 30-A                                     |                            | Å Roadmap        | Paper 1 of 1 🔹         |
| Originality C GradeMark C PeerMark                     | Efekti djelovanja dizajna web upitn<br>BY STJEPAN ŠOM | ika na aspekte odgovaranja | turnitin         | 8%                     |
|                                                        |                                                       |                            | Filters & Set    | tings                  |
|                                                        |                                                       |                            | FILTERS          |                        |
|                                                        |                                                       |                            | Exclude Quotes   |                        |
|                                                        |                                                       |                            | Exclude Biblion  | ranhy 🔗                |
| Sve                                                    | iciliste u Rijeci                                     |                            | Exclude bibliog  |                        |
| File                                                   | zofski fakultet                                       |                            | Exclude matche   | is that are less than: |
| Diploms                                                | ki studij psihologije                                 |                            | O words          |                        |
|                                                        |                                                       |                            | O Don't exclud   | e by size              |
|                                                        |                                                       |                            |                  |                        |
|                                                        |                                                       |                            | OPTIONAL SETTI   | NGS                    |
|                                                        |                                                       |                            | Multi-color High | lighting 🛛             |
|                                                        | ×                                                     |                            |                  |                        |
| St                                                     | epan Somodi                                           |                            |                  |                        |
|                                                        |                                                       |                            |                  |                        |
|                                                        |                                                       |                            |                  |                        |
| Efekti djelovanja dizajna w                            | eb upitnika na aspekte odgovaranja                    |                            |                  |                        |
| ŋ                                                      | iplomski rad                                          |                            |                  |                        |
|                                                        |                                                       |                            |                  |                        |
|                                                        |                                                       |                            |                  |                        |
|                                                        |                                                       |                            |                  |                        |
|                                                        |                                                       |                            |                  |                        |
|                                                        |                                                       |                            |                  |                        |
|                                                        |                                                       |                            |                  |                        |
|                                                        |                                                       |                            |                  |                        |
|                                                        |                                                       |                            |                  |                        |
|                                                        |                                                       |                            |                  |                        |
|                                                        |                                                       |                            |                  |                        |
| 1                                                      |                                                       |                            | Apply Chan       | ges 👂 New Report       |
|                                                        |                                                       |                            |                  |                        |
|                                                        |                                                       | PAGE: 1 OF 51 Q            |                  | ) Text-Only Report     |

### Rezultat s isključenim citiranim tekstom, isključenom literaturom i isključenim izvorima s manje od 1% sličnosti

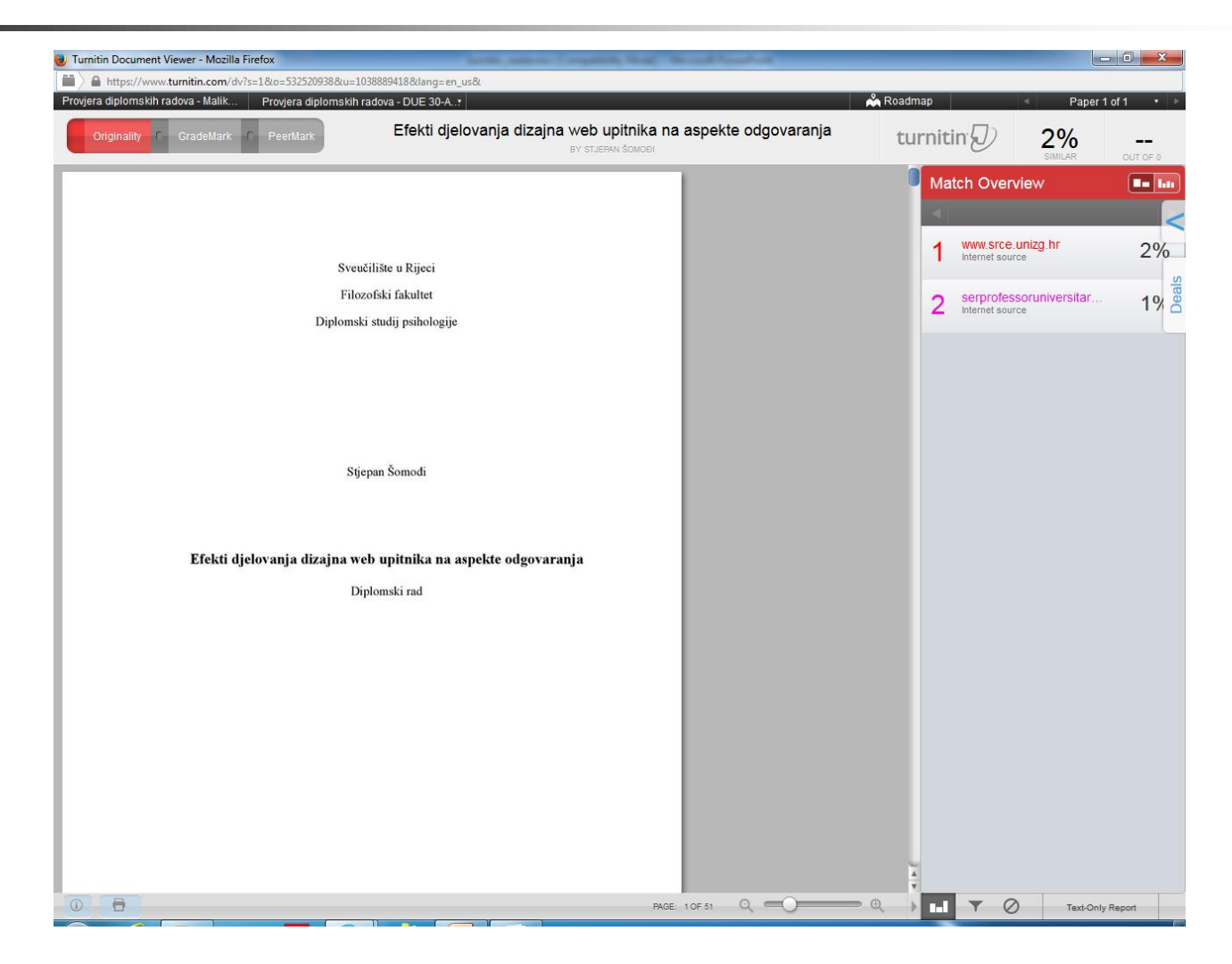

# Izvješće i kraj pregleda

- Nakon provjere je potrebno ispuniti obrazac "Izvješće o provedenoj provjeri izvornosti studentskog rada"
  - Nalazi se na mrežnoj stranici Fakulteta pod:
    - Informacije za -> Nastavno osoblje
- Nakon pregleda rada treba samo zatvoriti prozor izvješća

# Izlaz iz programa: kliknite na Logout

| Eile     Edit     Yiew     History     Bookmarks     I cols     Help                        | +                                                                                       |   |
|---------------------------------------------------------------------------------------------|-----------------------------------------------------------------------------------------|---|
| ← ■ https://www.turnitin.com/t_inbox.asp?r=65.6915794046473&svr=10⟨=en_us&aid=34305630      | 🗟 🗘 🔹 🖉 🖉 🖉                                                                             |   |
| Marko                                                                                       | Malikovic   User Info   Messages   Instructor ▼   English ▼   Roadmap   ⑦ Help   Logout | ) |
| turnitin                                                                                    | L <sup>3</sup>                                                                          |   |
| Dashboard Assignments Students Grade Book Libraries Calendar                                | Discussion Preferences                                                                  |   |
| NOW VIEWING: HOME > PROVJERA DIPLOMSKIH RADOVA - MALIKOVIĆ MARKO > PROVJERA DIPLOMSKIH RADO | AV                                                                                      |   |
| About this page                                                                             |                                                                                         |   |

This is your assignment inbox. To view a paper, click the paper's title. To view an Originality Report, click the paper's Originality Report icon in the similarity column. A ghosted icon indicates that the Originality Report has not yet been generated.

### Provjera diplomskih radova

INBOX | NOW VIEWING: NEW PAPERS V

| Submit File GradeMark Report   Edit assignment settings |                |                                          |            |       |          |      |           |             |
|---------------------------------------------------------|----------------|------------------------------------------|------------|-------|----------|------|-----------|-------------|
|                                                         | AUTHOR         | TITLE                                    | SIMILARITY | GRADE | RESPONSE | FILE | PAPER ID  | DATE        |
|                                                         | Stjepan Šomođi | Efekti djelovanja dizajna web upitnika n | 8%         | /     | 0        | 0    | 532520938 | 23-Apr-2015 |

| Copyright @ 1998 – 2015 iParadigms, LLC. All rights reserved. |                |          |                    |  |
|---------------------------------------------------------------|----------------|----------|--------------------|--|
| Usage Policy                                                  | Privacy Pledge | Helpdesk | Research Resources |  |

Deals